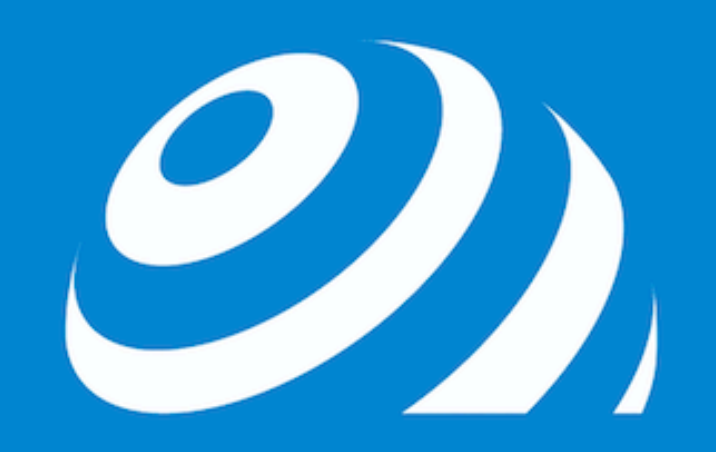

# 世界をツナグ 5万円輸出チャレンジプロジェクト 無在庫セラーリサーチ資料

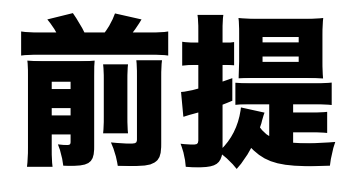

世界をツナグ

# ・無在庫セラーが出品している 商品で、良い条件の商品を探す

# →そこに有在庫をぶっ込んで、 無在庫セラーからカートを奪う

#### そのためにやること

# キーワードリサーチ メーカーリサーチ

# →上記二つで、 まずは無在庫セラーを探す。 ひ) 世界をツナグ

| Now | Shipping rates and return policy.                                                                                                    |                                                                                                    |
|-----|----------------------------------------------------------------------------------------------------|----------------------------------------------------------------------------------------------------|
| NEW | FULFILLMENT BY AMAZON ~                                                                                                    |                                                                                                    |
|     | <ul> <li>Back-ordered. Due in stock May 31 order<br/>now to reserve yours</li> <li>Shipping rates and return policy.</li> </ul>                                                               |                                                                                                    |
| New | FULFILLMENT BY AMAZON ~                                                                                                    |                                                                                                    |
|     | Shipping rates and return policy.                                                                                                    |                                                                                                    |
| New | FULFILLMENT BY AMAZON ~                                                                                                    |                                                                                                    |
|     | Shipping rates and return policy.                                                                                                    |                                                                                                    |
| New | <ul> <li>Arrives between June 15 - July 7.</li> <li>Ships from Japan. Learn more about import<br/>fees and international shipping time.</li> <li>Shipping rates and return policy.</li> </ul> |                                                                                                    |
|     |                                                                                                    |                                                                                                    |
| 田在庙 | <b>45-</b>                                                                                                    |                                                                                                    |
|     | New<br>New                                                                                                    | <ul> <li>Back-ordered. Due in stock May 31 order now to reserve yours</li> <li>Shipping rates and return policy.</li> <li>New FULFILMENT BY AMAZON -</li> <li>Shipping rates and return policy.</li> <li>New FULFILMENT BY AMAZON -</li> <li>Shipping rates and return policy.</li> <li>New • Arrives between June 15 - July 7.</li> <li>Shipping rates and international shipping time.</li> <li>Shipping rates and return policy.</li> </ul> |

# 無在庫セラーの見分け方

# -> **FULFILLMENT BY**

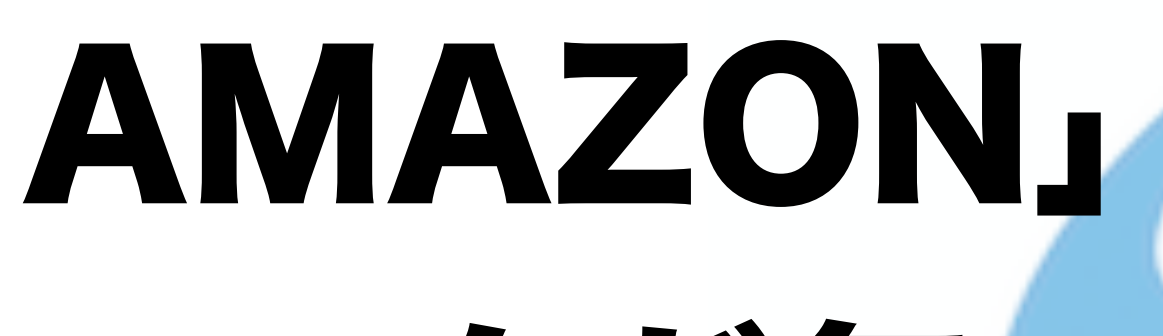

FULFILLMENT BY AMAZON 🗸

# マークが無い

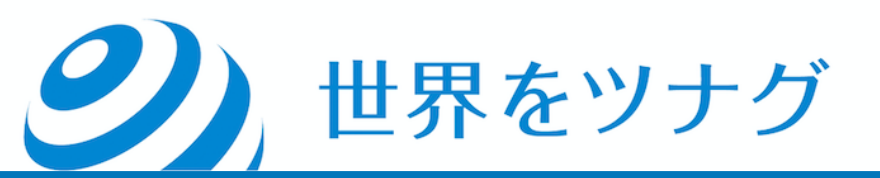

#### 無在庫セラーを見つけたら、 そこに在庫をぶっこみましょう

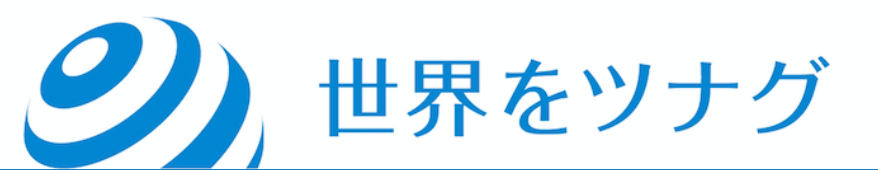

#### ただ、闇雲に在庫を積むのではなく、

### ①無在庫セラーがどんな商品を出品して いるか

#### 2無在庫セラーの商品で、

#### 有在庫にする価値のあるものがあるか

#### を見極めなくてはなりません。

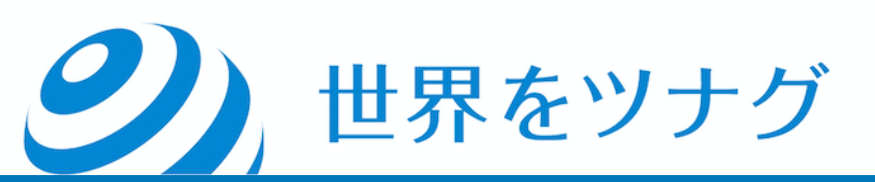

# ・米アマゾンと日本のアマゾンの価格差 ・および米アマゾンでの回転率

#### を、商品ごとに一個一個比較することも 可能ですが・・・

#### Keepaを使えば、かなり効率化できます。

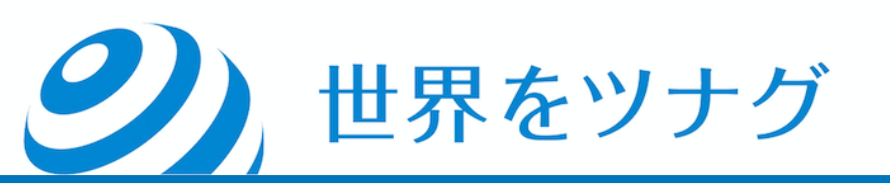

# Keepaを使った セラー抜きの方法

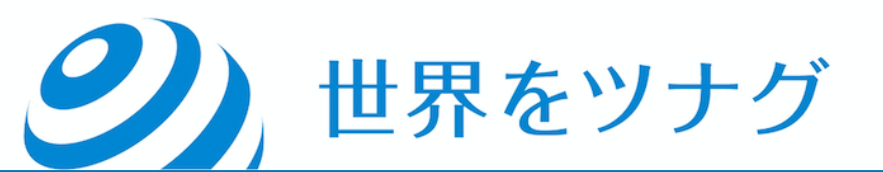

• Arrives between June 15 - July 7. Ships from Japan. Learn more about import • fees and international shipping time. • Shipping rates and return policy. 🚖 🚖 🚖 🏠 82% positive over the past 12 months. (2,077 total ratings) い無在庫セラ ストア名をクリッ

世界をツナグ

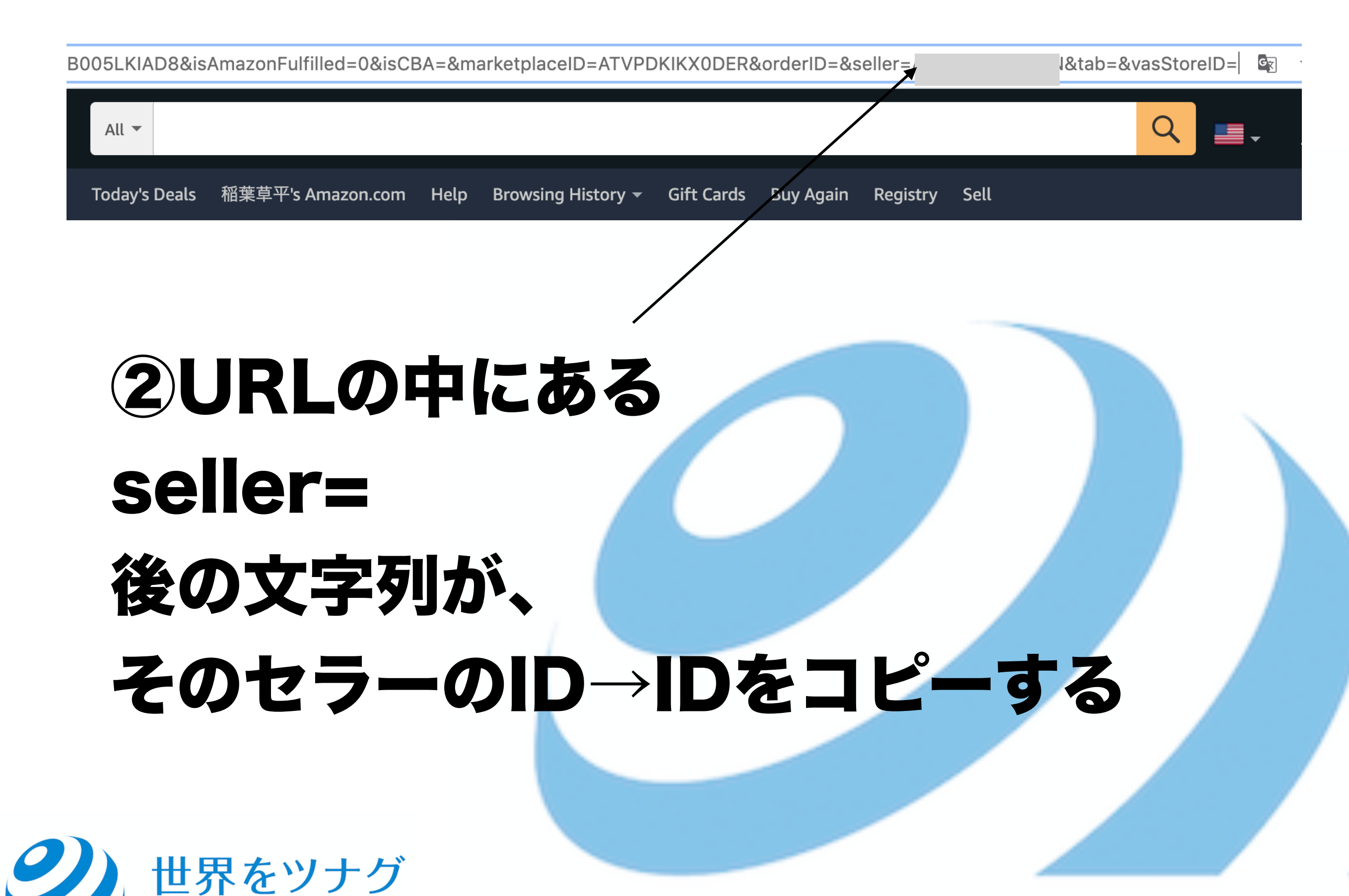

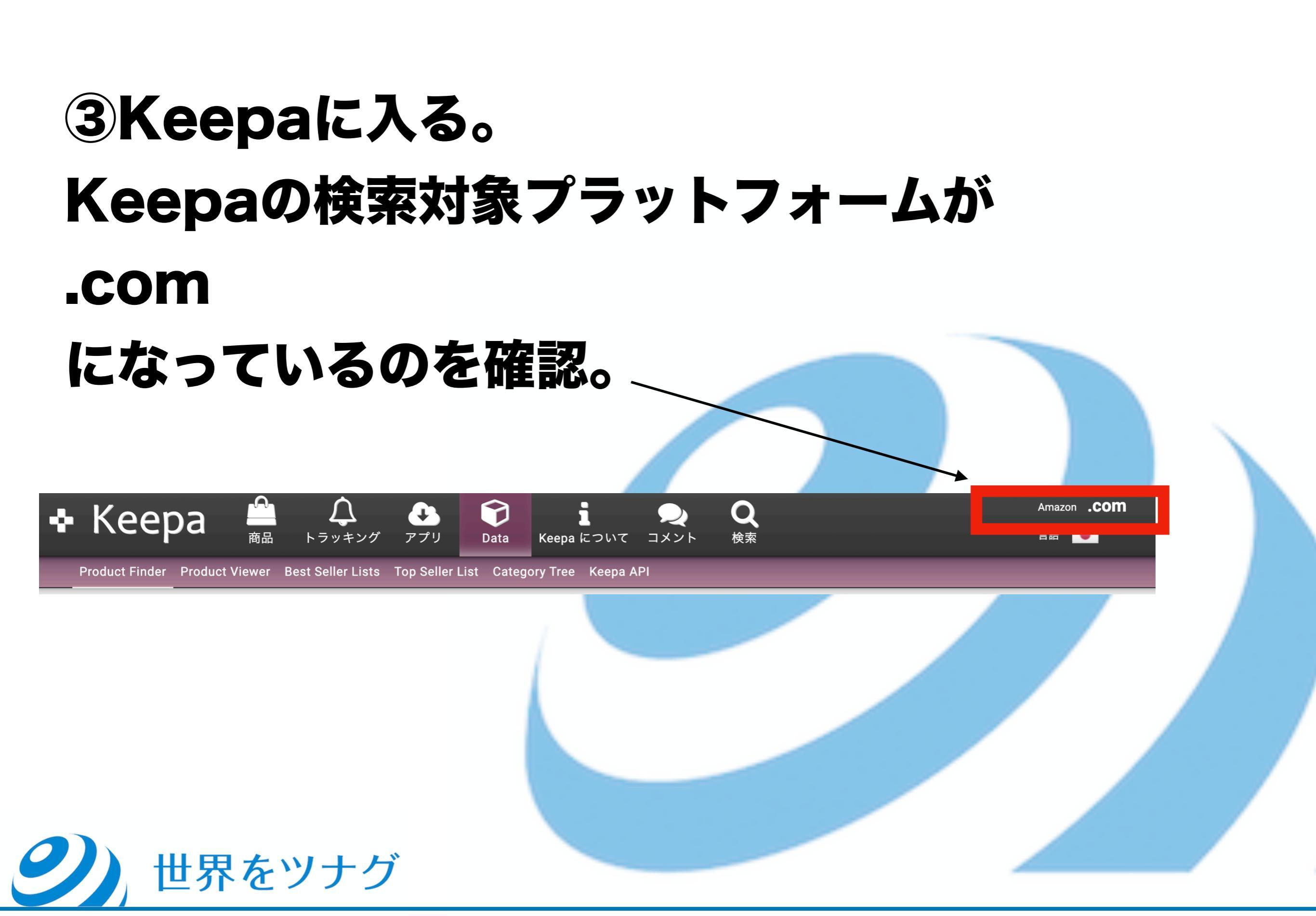

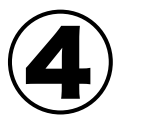

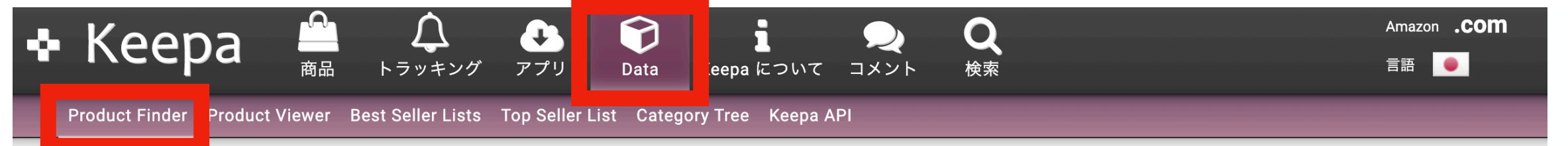

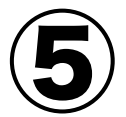

# ④ Dataをクリック ⑤ Product Finderをクリック

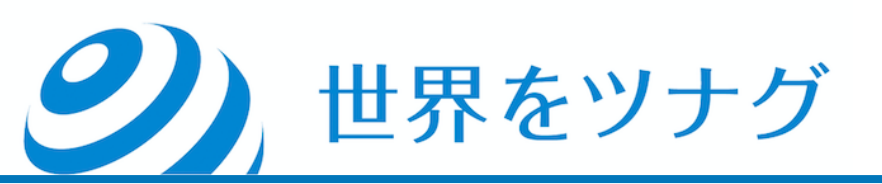

| Refine your search even more!                                                                                                    |                        |
|----------------------------------------------------------------------------------------------------|------------------------|
| Buy Box Seller ?                                                                                                    |                        |
| Restrict your results to the current Buy Box Seller - Amazon, 3rd Party or specific sellers (Seller ID required, separate multiple Seller IDs by comma). |                        |
| All      Amazon      3rd Party      Seller IDs:                                                                                                    |                        |
| Seller ? 6                                                                                                    |                        |
| Restrict your results to listings with offers from specific sellers (Seller ID required, separate multiple Seller IDs by comma).                         |                        |
| Product Type ? <ul> <li>All O Physical product without variations O Variation ASIN O Digital Product   D Show only one variation per product</li> </ul>  |                        |
| Last Price Change ?                                                                                                    |                        |
| From     年 / 月 / 日     To     年 / 月 / 日                                                                                                    |                        |
| Tracking since ?                                                                                                    | SHOW API QUERY 💩       |
| From     年 / 月 / 日     To     年 / 月 / 日                                                                                                    | FIND PRODUCTS <b>T</b> |
| ⑥先ほどコピーしたセラーIDを入力                                                                                                    |                        |
|                                                                                                    |                        |
| (7)FIND PRODUCTSをクリック                                                                                                    |                        |
|                                                                                                    |                        |

## **シ**)世界をツナグ

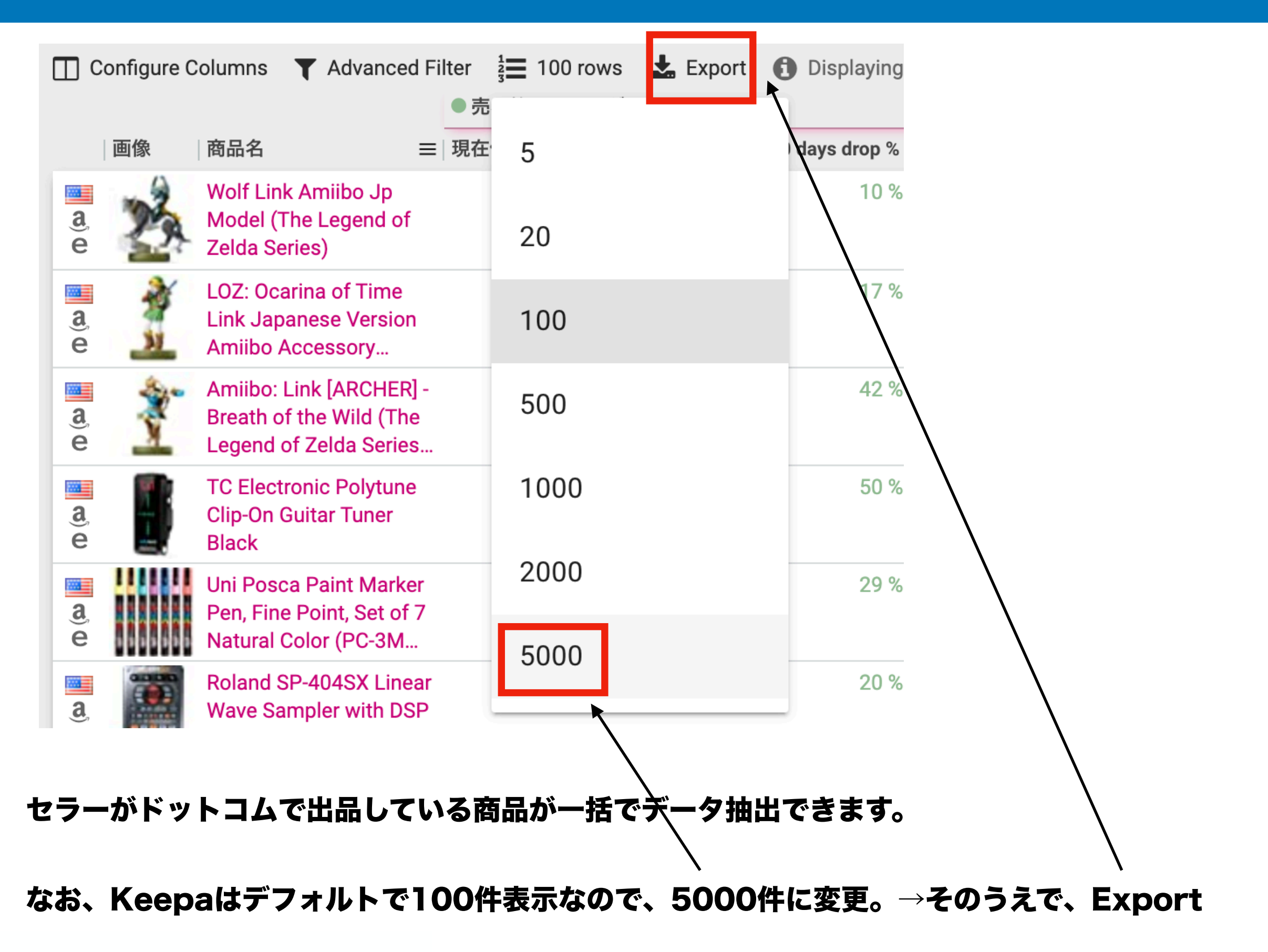

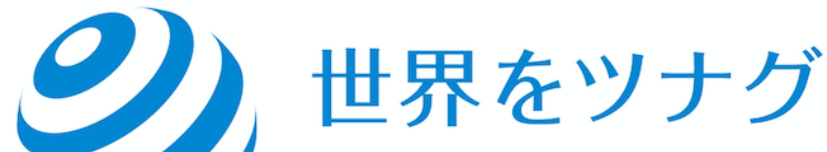

|                                                                   | ●売れ筋ランキン    |                       |                                                                                                    |          |            |
|-------------------------------------------------------------------|-------------|-----------------------|----------------------------------------------------------------------------------------------------|----------|------------|
| 名                                                                 | ≡│現在価格↓。 ≡│ | 90 days avg. $\equiv$ | 90 days drop % $\equiv$   Drops last 30 da $\equiv$   Drops last 90 da $\equiv$   Drops last 180 d $\equiv$   Subcategory Sales Ra | inks     |            |
| <sup>:</sup> Link Amiibo Jp<br>el (The Legend of<br>a Series)     | # 873       | # 970                 | Export Data                                                                                                    | 1%<br>1% | Nin<br>Wii |
| Ocarina of Time<br>Japanese Version<br>bo Accessory               | # 964       | # 1,156               | What to export?                                                                                                    | 1%       | Wii        |
| bo: Link [ARCHER] -<br>th of the Wild (The<br>and of Zelda Series | # 1,569     | # 2,722               | Only ASINs What format should the export have?                                                                                     | 1%       | Wii        |
| lectronic Polytune<br>On Guitar Tuner<br>k                        | # 1,647     | # 3,278               | Excel (.xlsx) CSV                                                                                                    | 1%       | Gui        |
| Posca Paint Marker<br>Fine Point, Set of 7<br>ıral Color (PC-3M   | # 1,917     | # 2,700               | EXPORT 🕹                                                                                                    | 1%<br>1% | Dra<br>Cal |
| nd SP-404SX Linea<br>e Sampler with DSP<br>cts                    | # 2,331     | # 2,919               | Note: The export contains only the currently displayed page (not all possible results).                                            | 1%<br>1% | Mu<br>Aud  |
| N Pack Royal Milk<br>Hot Cold Nitto                               | # 2,534     | # 3,461               | 27 % ♥ 72 186 476 # 15 Top                                                                                                    | 1%       | Теа        |

#### **EXPORTを押す**

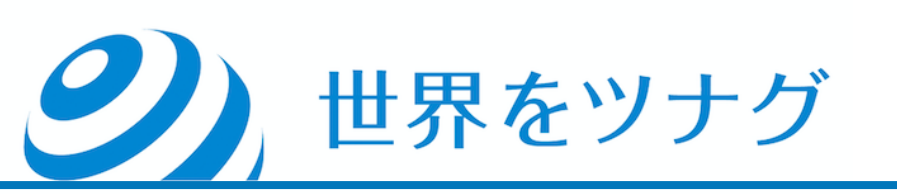

# そうすると、 無在庫セラーがドットコムで出品 している商品のデータが出てきます。

# →これらの商品が、 日本でいくらで仕入れられるか、 を次に見ていきます。

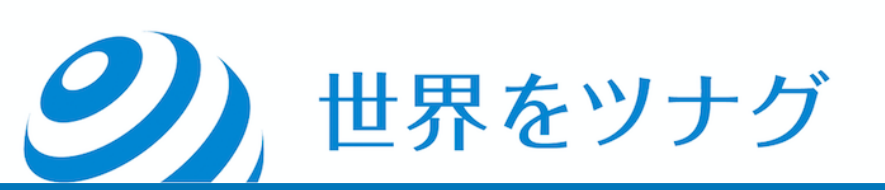

# ⑧先ほどエクスポートしたファイルを開く。⑨ASINデータをコピーする。

ASIN B01BEUL5T4 B01LC9A6M4 B01MTAJF1Z B01M10PRJZ B01BY1JZO0 B002NJR7FW B01D3CC3LA B07V6KJ5F4 B07RMXX5RX B000SQC7UW B06ZYKRQJQ B00967UN50 B00E391XXM B00ECQCVK0 B00F27JDTU B07D1H7CW3 B07CDQRN9G B002XQXSXK B00HYOGUM2 B01N33LIXR B001AS6P4G B07K8N1TCR B0046ECA0Y B0009GPAYW B001MPA6W4 B000IGW784 B00VFT4VGY B00E1IBPGU B07MQCKZWM BUUSICIDUU

AA

①ASINデータをコピーしたら、 それをテキストファイル (txt.) として保存。

**シ**)世界をツナグ

#### このASINデータの商品が、 日本でいくらで仕入れられるのか、を見たい。

#### →Keepaの検索対象のプラットフォームを、 .comからjpに変更

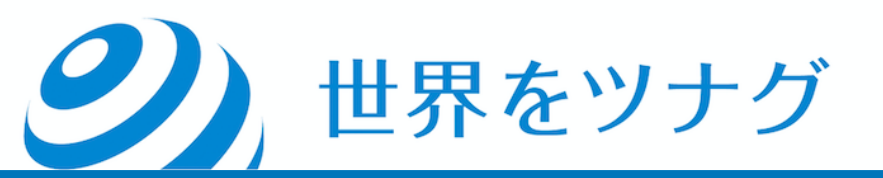

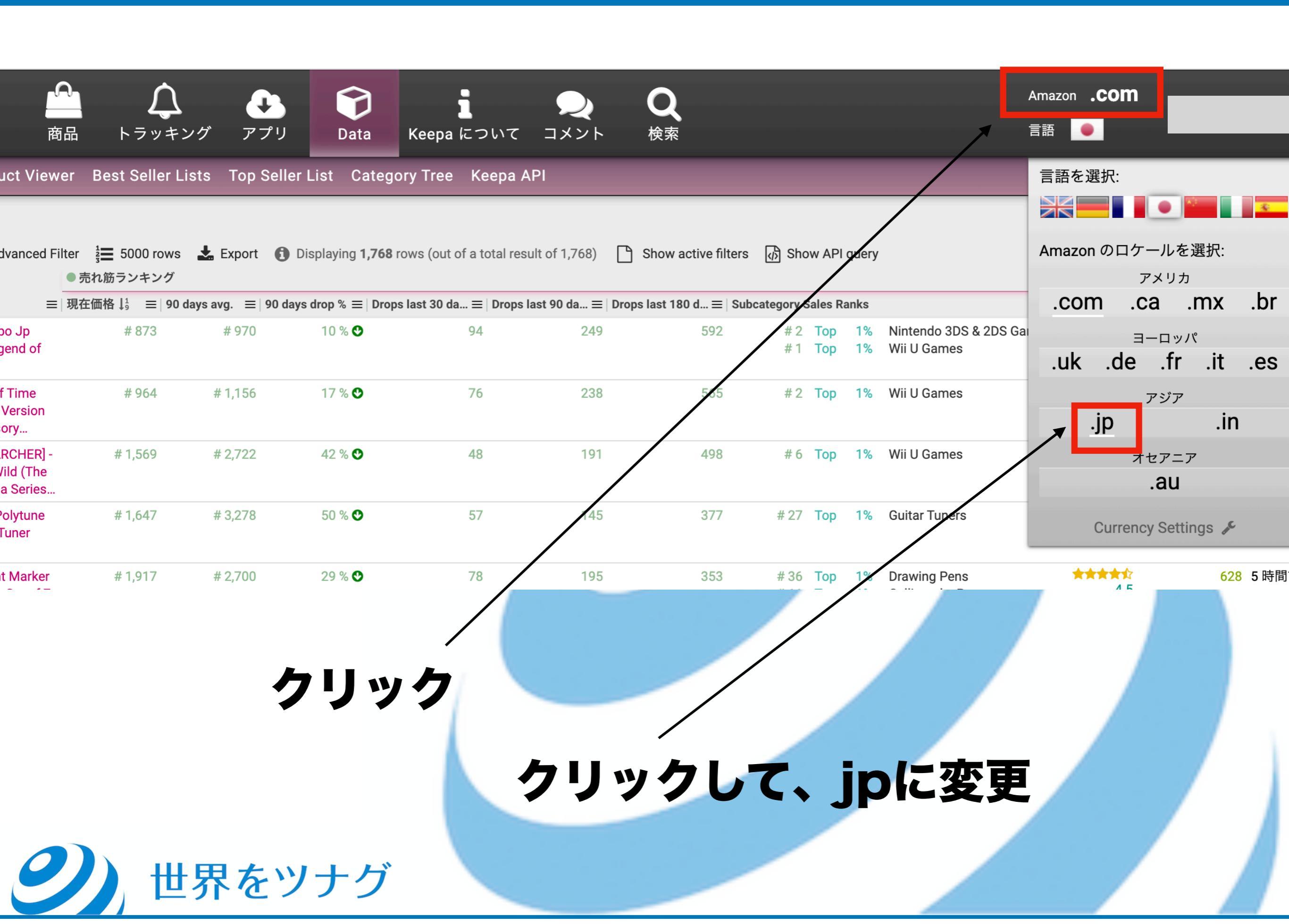

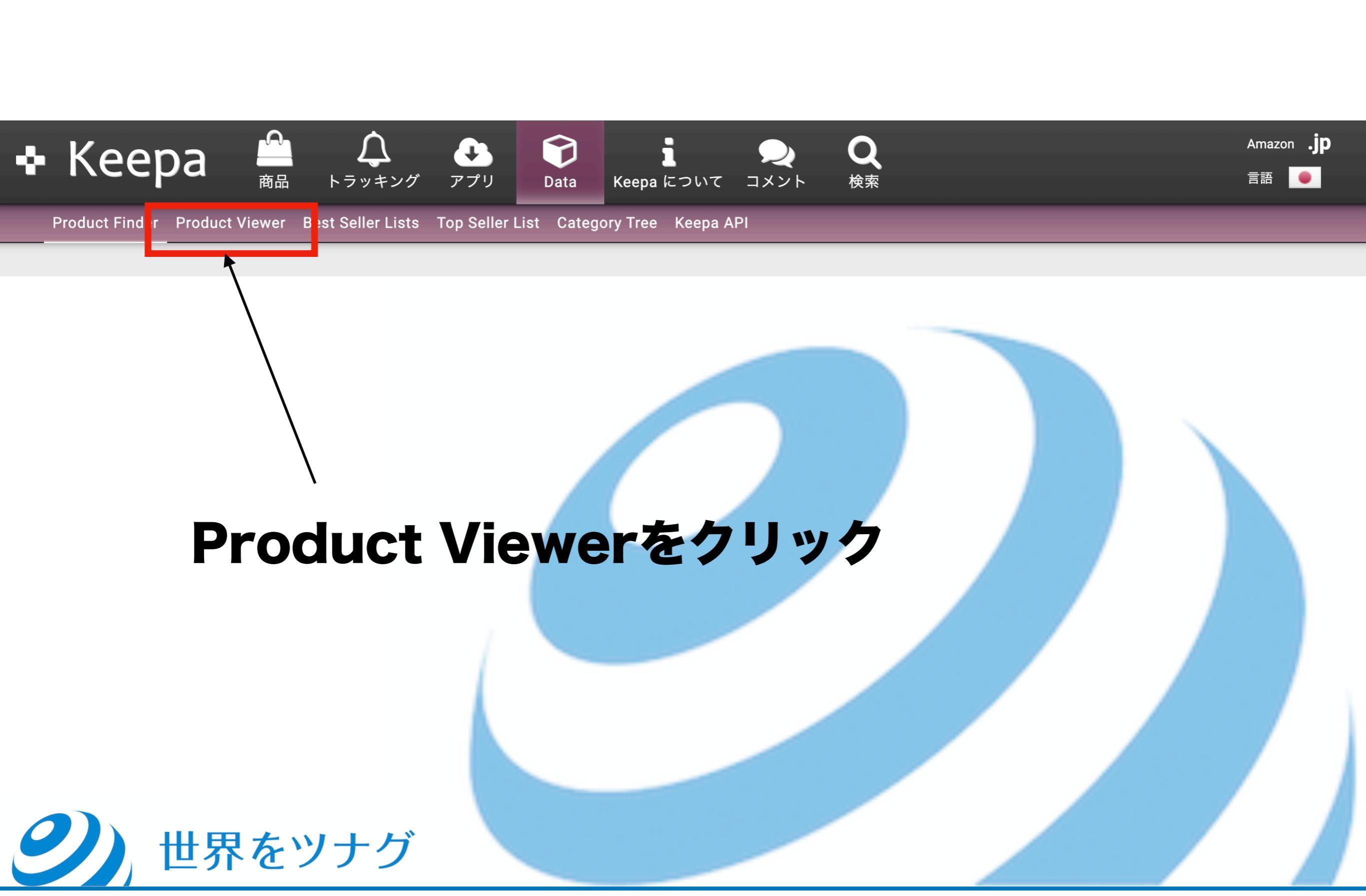

#### Load • Amazon.co.jp Products

You can load up to 10000 products\* to view. Once loaded you can create a bookmark\*\* of your list.

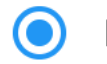

List of ASINs 🔘 List of UPC / EAN codes

A list of ASINs... (up to 10000)\*

Alternatively you can upload a text file containing a list of ASINs of UPC / EAN codes:

Choose text file (e.g. \*.txt, \*.csv, ...)

#### LOAD LIST 🔔

- \* Recommended: 5000, larger lists may take some time to load!
- \*\* Currently bookmarks are only possible if the result contains a maximum of ~3000 products.

#### **シ**)世界をツナグ

#### ここをクリックして、 ⑩のASINの テキストファイルを

読み込ませる。

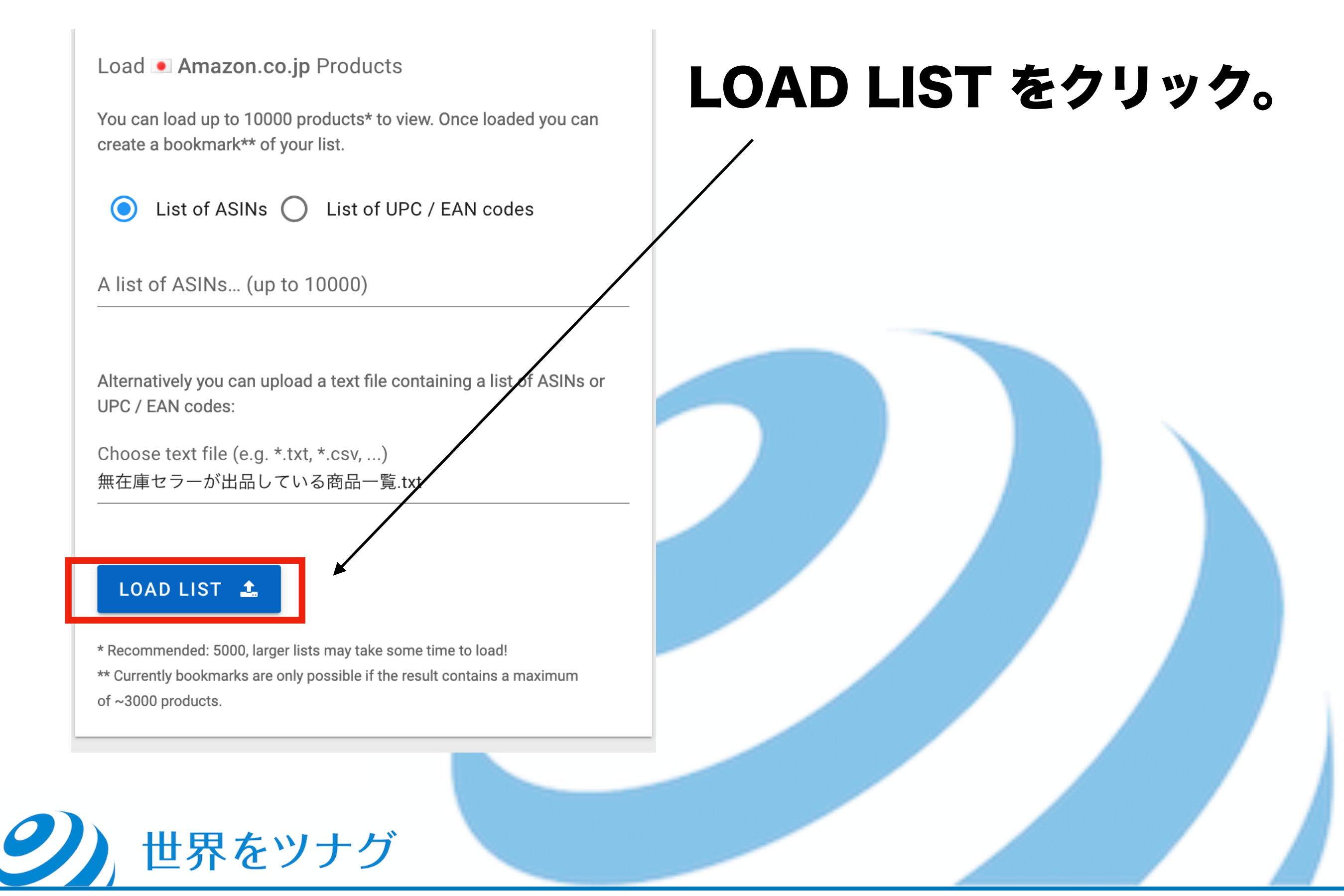

| ンク<br>プリンセ<br>リーズ)   | # 802   | # 718   | Export Da     | ota                                             | 502              | # 10  | Top | 19 | Wii U周辺機器・J<br>Sアクセサリー | アクセサリ<br>·キット |
|----------------------|---------|---------|---------------|-------------------------------------------------|------------------|-------|-----|----|------------------------|---------------|
| 3)                   | # 782   | # 1,287 | Export the ta | ble in the currently o                          | displayed order. |       |     |    | i U周辺機器・〕              | <b>アクセサリ</b>  |
| +                    | # 5,536 | # 2,373 | All ac        | ctive columns                                   | Only ASIN        | S     |     |    | ューナー                   |               |
| ン<br>7色              | # 481   | # 1,908 | What format   | should the export his $(.xlsx) \bigcirc CS^{1}$ | ave?<br>√        |       |     |    | 性                      |               |
| ド<br><sup>ナ</sup> ラー | # 3,898 | # 5,046 | EXPORT        | *                                               |                  |       |     |    | ンプラー                   |               |
| -スト B-<br>0P.Lw      | # 1,859 | # 1,343 | /             |                                                 |                  |       |     |    | 造対戦型トイ                 |               |
| -スト B-<br>マス.Dr      | # 847   | # 826   | 73            | 249                                             | 643              | # 17  | Тор | 1% | 改造対戦型トイ                |               |
|                      | # 4,128 | # 1,649 | 43            | 173                                             | 501              | # 114 | Тор | 2% | チューナー                  |               |
| E                    | EXPC    | )RTを    | クリッ           | <b>7</b>                                        |                  |       |     |    |                        |               |

#### そうすると、 先ほどドットコムで無在庫セラーが出品していた商品の、

日本amazonでの販売情報のデータが抽出できます。

→ドットコムのデータと日本のデータを見比べて、 価格差のある商品をピックアップしていきましょう。

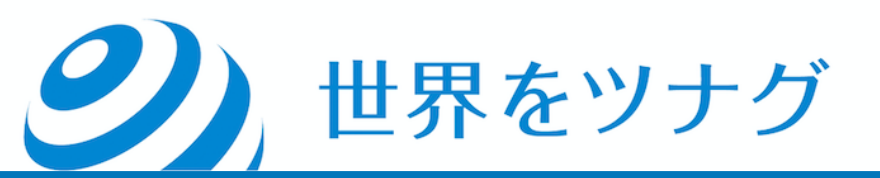

## まず16ページでダウンロードした .comのファイルを開きましょう。

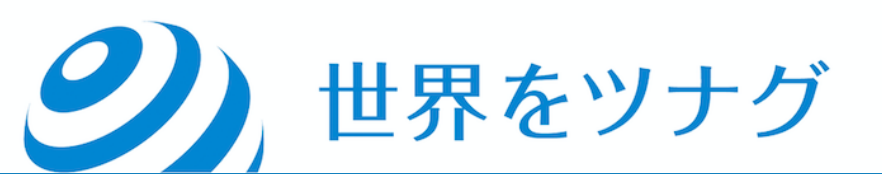

- ドットコムのデータを開いて、ASINをコピー
- ②ASINを別シートに貼り付け
- ③sales rank current (現在のランキング)をコピーして、
- ASINの列に貼り付け。
- ④「New」の価格をコピーして、③の横に貼り付け
- ⑤Newの価格に対し、108を掛け、1ドル108円換算にする。

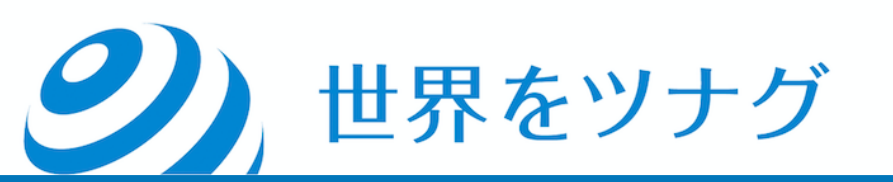

#### 簡単なので、一つずつ見ていきます^^

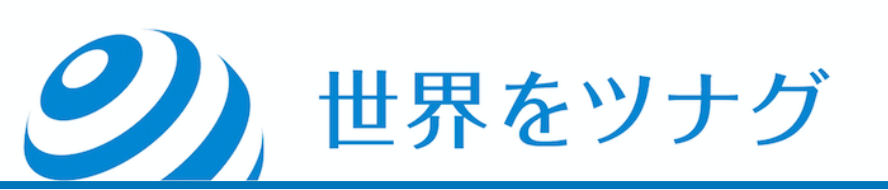

#### ①ドットコムのシートを開いてASIN列 をコピー

|        | 2           | AA         | AD                    | 1    |
|--------|-------------|------------|-----------------------|------|
| ories: | Categories: | ASIN       | Product Co            | Proc |
| es, G  | Video Gar   | B01BEUL5T4 | 49023705:             |      |
| es     | Video Gar   | B01LC9A6M4 | 49023705:             |      |
| es     | Video Gar   | B01MTAJF1Z | 43423743              |      |
| rs     | Musical Ir  | B01M1OPRJZ | 570662202             |      |
| graph  | Office Pro  | B01BY1JZO0 | 490277820             |      |
| o Re   | Musical Ir  | B002NJR7FW | 49570544:             | 600! |
| Samp   | Grocery &   | B01D3CC3LA | 07003100              | 700: |
| ng To  | Toys & Ga   | B07V6KJ5F4 | 49048101:             |      |
| n Fig  | Toys & Ga   | B07RMXX5RX | 49048101:             |      |
| rs     | Musical Ir  | B000SQC7UW | 498878452             |      |
| anen   | Office Pro  | B06ZYKRQJQ | 06410225              | 641( |
| Inter  | Musical Ir  | B00967UN50 | 07612945(             | 7504 |
| red, E | Office Pro  | B00E391XXM | 07807461              | 796  |
| ns     | Beauty &    | B00ECQCVK0 | 07855258              | 795  |
| oles   | Video Gar   | B00F27JDTU | 49488724:             |      |
| ssori  | Video Gar   | B07D1H7CW3 | 496181802             |      |
| ing L  | Home & K    | B07CDQRN9G | 67986978              |      |
| vator  | Patio, Lav  | B002XQXSXK | 49948980!             |      |
| el Mu  | Home & K    | B00HYOGUM2 | 569702004             | 793  |
| ssori  | Video Gar   | B01N33LIXR | 088813304             | 0454 |
| anen   | Office Pro  | B001AS6P4G | 49027781              |      |
| es     | Video Gar   | B07K8N1TCR | 49762190(             |      |
| es, G  | Video Gar   | B0046ECA0Y | 49023705              |      |
| active | Video Gar   | B0009GPAYW | 490237052             |      |
|        | Arts, Craf  | B001MPA6W4 | 004493549             | 046  |
| anen   | Office Pro  | B000IGW784 | 49027789 <sup>-</sup> |      |
| active | Video Gar   | B00VFT4VGY | 490237052             |      |
| ık Ro  | Office Pro  | B00E1IBPGU | 07931878:             | 793: |
| , Fac  | Beauty &    | B07MQCKZWM | 490130130             |      |
| oards  | Musical Ir  | B002IGTP00 | 49023140              | 797( |
| ng To  | Toys & Ga   | B07WLQKZ24 | 49048101:             |      |
|        | Arts, Craf  | B06WVD2ZF4 | 454913148             |      |

0 0070114/014/11/

11

10010010

#### ②別シートに貼り付け

|            | A      | В     | С |  |
|------------|--------|-------|---|--|
| ASIN       |        |       |   |  |
| B01BEU     | L5T4   |       |   |  |
| B01LC9/    | A6M4   |       |   |  |
| B01MTA     | JF1Z   |       |   |  |
| B01M10     | PRJZ   |       |   |  |
| B01BY1J    | ZO0    |       |   |  |
| B002NJR    | R7FW   |       |   |  |
| B01D3C     | C3LA   |       |   |  |
| B07V6K     | J5F4   |       |   |  |
| B07RMX     | X5RX   |       |   |  |
| B000SQ     | C7UW   |       |   |  |
| B06ZYK     | RQJQ   |       |   |  |
| B00967L    | JN50   |       |   |  |
| B00E391    | MXX    |       |   |  |
| B00ECQ     | CVK0   |       |   |  |
| B00F27J    | DTU    |       |   |  |
| B07D1H     | 7CW3   |       |   |  |
| B07CDQ     | RN9G   |       |   |  |
| <br>B002XQ | XSXK   |       |   |  |
| B00HYO     | GUM2   |       |   |  |
| B01N33L    | IXR    |       |   |  |
| B001AS6    | 6P4G   |       |   |  |
| B07K8N     | 1TCR   |       |   |  |
| B0046E0    | CAOY   |       |   |  |
| B0009G     | PAYW   |       |   |  |
| B001MP     | A6W4   |       |   |  |
| B000IGV    | V784   |       |   |  |
| B00VFT4    | 4VGY   |       |   |  |
| B00E1IB    | PGU    |       |   |  |
| B07MQC     | KZWM   |       |   |  |
| B002IGT    | P00    |       |   |  |
| B07WLQ     | KZ24   |       |   |  |
| B06WVD     | 02ZF4  |       |   |  |
| DOZOTIM    | Sheet0 | Sheet | 1 |  |

#### ③sales rank current (現在のランキング)をコピーして、ASIN

#### の列に貼り付け。

₩

| Sales Rank: Current       Sa         873       97         964       11         1569       27         1647       32         1917       27         2331       29         2534       34                                                                                                    |  |
|----------------------------------------------------------------------------------------------------|--|
| 873       97       B01BEUL5T4       873         964       11       B01LC9A6M4       964         1569       27       B01MTAJF1Z       1569         1647       32       B01M1OPRJZ       1647         1917       27       B01BY1JZO0       1917         2331       25       B002NJR7FW       2331         B01D3CC3LA       2534       254     |  |
| a       964       11       B01LC9A6M4       964         b       1569       27       B01MTAJF1Z       1569         r       1647       32       B01M1OPRJZ       1647         a       1917       27       B01BY1JZ00       1917         F       2331       29       B002NJR7FW       2331         B01D3CC3LA       2534       2534       2534 |  |
| 1569       27         1647       32         8       1917         2331       29         801D3CC3LA       2534                                                                                                    |  |
| r       1647       32       B01M1OPRJZ       1647         a       1917       21       B01BY1JZ00       1917         F       2331       29       B002NJR7FW       2331         C       2534       34       B01D3CC3LA       2534                                                                                                    |  |
| a     1917     21       F     2331     29       B002NJR7FW     2331       B01D3CC3LA     2534                                                                                                    |  |
| F 2331 29 B002NJR7FW 2331                                                                                                    |  |
| B01D3CC3LA 2534                                                                                                    |  |
| 02334 3 <sup>-</sup>                                                                                                    |  |
| 2967 28 B07V6KJ5F4 2967                                                                                                    |  |
| 3023 61 B07RMXX5RX 3023                                                                                                    |  |
| - 3093 37 B000SQC7UW 3093                                                                                                    |  |
| a 3100 32 B06ZYKRQJQ 3100                                                                                                    |  |
| N 3157 16 B00967UN50 3157                                                                                                    |  |
| B00E391XXM 3228                                                                                                    |  |
| 1 3281 3E BOOECQCVK0 3281                                                                                                    |  |
| y 3426 59 B00F27JDTU 3426                                                                                                    |  |
| 3776 39 B07D1H7CW3 3776                                                                                                    |  |
| 1 4388 84 B07CDQRN9G 4388                                                                                                    |  |
| p 4621 95 B002XQXSXK 4621                                                                                                    |  |
| 4630 11 B00HYOGUM2 4630                                                                                                    |  |
| 4907 42 B01N33LIXR 4907                                                                                                    |  |
| C 4917 68 B001AS6P4G 4917                                                                                                    |  |
| A 5146 51 B07K8N1TCR 5146                                                                                                    |  |
| 5167 8: B0046ECA0Y 5167                                                                                                    |  |
| 1i 5539 24 B0009GPAYW 5539                                                                                                    |  |
| 35697 35 B001MPA6W4 5697                                                                                                    |  |
| 1 6240 1: B000IGW784 6240                                                                                                    |  |
| q 6309 7: B00VFT4VGY 6309                                                                                                    |  |
| 6326 81 B00E1IBPGU 6326                                                                                                    |  |
| A 6446 46 B07MQCKZWM 6446                                                                                                    |  |
| n 6632 86 86 6632                                                                                                    |  |
| 6779 30 B07WLQKZ24 6779                                                                                                    |  |
| ٥ 7073 6٤ B06WVD2ZF4 7073                                                                                                    |  |

#### ④「New」の価格をコピーして、③の横に貼り付け

9

|                 | ASIN        | Sales Rank: Current | New: Current |
|-----------------|-------------|---------------------|--------------|
|                 | B01BEUL5T4  | 873                 | 27 ¥         |
| 0               | B01LC9A6M4  | 964                 | 24 ¥         |
|                 | B01MTAJF1Z  | 1569                | 31 ¥         |
| New: Current    | B01M10PRJZ  | 1647                | 70 ¥         |
| 24 ¥            | B01BY1JZO0  | 1917                | 16 ¥         |
| 31 ¥            | B002NJR7FW  | 2331                | 472 ¥        |
| 70 ¥            | B01D3CC3LA  | 2534                | 13 ¥         |
| 16 ¥            | B07V6KJ5F4  | 2967                | 18 ¥         |
| 472 ¥           | B07RMXX5RX  | 3023                | 16 ¥         |
| 13 ¥            | B000SQC7UW  | 3093                | 19 ¥         |
| 18 ¥            | B06ZYKRQJQ  | 3100                | 81 ¥         |
| 16 ¥            | B00967UN50  | 3157                | 64 ¥         |
| 19 ¥            | B00E391XXM  | 3228                | 16 ¥         |
| 81 ¥            | B00ECQCVK0  | 3281                | 13 ¥         |
|                 | B00F27JDTU  | 3426                | 442 ¥        |
| 13 ¥            | B07D1H7CW3  | 3776                | 125 ¥        |
| 442 ¥           | B07CDQRN9G  | 4388                | 6 ¥          |
| 125 ¥           | B002XQXSXK  | 4621                | 11 ¥         |
| 6 ¥             | B00HYOGUM2  | 4630                | 30 ¥         |
| 11 ¥            | B01N33LIXR  | 4907                | 30 ¥         |
| 30 ¥            | B001AS6P4G  | 4917                | 45 ¥         |
| 30 ¥            | B07K8N1TCR  | 5146                | 38 ¥         |
| 45 ¥            | B0046ECA0Y  | 5167                | 14 ¥         |
| 38 ¥            | B0009GPAYW  | 5539                | 29 ¥         |
|                 | B001MPA6W4  | 5697                | 30 ¥         |
| 29 <del>+</del> | B000IGW784  | 6240                | 21 ¥         |
| 21 ¥            | B00VFT4VGY  | 6309                | 23 ¥         |
| 23 ¥            | B00F1IBPGU  | 6326                | 16 ¥         |
| 16 ¥            | B07MOCK7WM  | 6446                | 19 ¥         |
| 19 ¥            | B002IGTP00  | 6632                | 21 ¥         |
| 21 ¥            | B07WL 0K724 | 6779                | 26 ¥         |
| 26 ¥            | B06WVD27F4  | 7073                | 3 ¥          |
| 3 ¥             |             | 5010                |              |
|                 |             |                     |              |

#### ⑤Newの価格に対し、108を掛け、1ドル108円換算にする。

| ASIN       | Sales F | ank: Current | New: Cu | rrent |
|------------|---------|--------------|---------|-------|
| B01BEUL5T4 | 873     |              |         | 27 ¥  |
| B01LC9A6M4 | 964     |              |         | 24 ¥  |
| B01MTAJF1Z | 1569    |              |         | 31 ¥  |
| B01M10PRJZ | 1647    |              |         | 70 ¥  |
| B01BY1JZO0 | 1917    |              |         | 16 ¥  |
| B002NJR7FW | 2331    |              |         | 472 ¥ |
| B01D3CC3LA | 2534    |              |         | 13 ¥  |
| B07V6KJ5F4 | 2967    |              |         | 18 ¥  |
| B07RMXX5RX | 3023    |              |         | 16 ¥  |
| B000SQC7UW | 3093    |              |         | 19 ¥  |
| B06ZYKRQJQ | 3100    |              |         | 81 ¥  |
| B00967UN50 | 3157    |              |         | 64 ¥  |
| B00E391XXM | 3228    |              |         | 16 ¥  |
| B00ECQCVK0 | 3281    |              |         | 13 ¥  |
| B00F27JDTU | 3426    |              |         | 442 ¥ |
| B07D1H7CW3 | 3776    |              | :       | 125 ¥ |
| B07CDQRN9G | 4388    |              |         | 6 ¥   |
| B002XQXSXK | 4621    |              |         | 11 ¥  |
| B00HYOGUM2 | 4630    |              |         | 30 ¥  |
| B01N33LIXR | 4907    |              |         | 30 ¥  |
| B001AS6P4G | 4917    |              |         | 45 ¥  |
| B07K8N1TCR | 5146    |              |         | 38 ¥  |
| B0046ECA0Y | 5167    |              |         | 14 ¥  |
| B0009GPAYW | 5539    |              |         | 29 ¥  |
| B001MPA6W4 | 5697    |              |         | 30 ¥  |
| B000IGW784 | 6240    |              |         | 21 ¥  |
| B00VFT4VGY | 6309    |              |         | 23 ¥  |
| B00E1IBPGU | 6326    |              |         | 16 ¥  |
| B07MQCKZWM | 6446    |              |         | 19 ¥  |
| B002IGTP00 | 6632    |              |         | 21 ¥  |
| B07WLQKZ24 | 6779    |              |         | 26 ¥  |
| B06WVD2ZF4 | 7073    |              |         | 3 ¥   |
| Sheet      | 0       | Sheet1       | +       | 00 V  |

|   | ASIN       | Sales Ra | nk: Current | New: Current |
|---|------------|----------|-------------|--------------|
|   | B01BEUL5T4 | 873      |             | 2,892        |
|   | B01LC9A6M4 | 964      |             | 2,583        |
|   | B01MTAJF1Z | 1569     |             | 3,336        |
|   | B01M10PRJZ | 1647     |             | 7,523        |
|   | B01BY1JZO0 | 1917     |             | 1,747        |
|   | B002NJR7FW | 2331     |             | 50,933       |
|   | B01D3CC3LA | 2534     |             | 1,374        |
|   | B07V6KJ5F4 | 2967     |             | 1,932        |
|   | B07RMXX5RX | 3023     |             | 1,747        |
|   | B000SQC7UW | 3093     |             | 2,095        |
|   | B06ZYKRQJQ | 3100     |             | 8,796        |
|   | B00967UN50 | 3157     |             | 6,943        |
|   | B00E391XXM | 3228     |             | 1,677        |
|   | B00ECQCVK0 | 3281     |             | 1,446        |
|   | B00F27JDTU | 3426     |             | 47,692       |
|   | B07D1H7CW3 | 3776     |             | 13,532       |
|   | B07CDQRN9G | 4388     |             | 663          |
|   | B002XQXSXK | 4621     |             | 1,156        |
|   | B00HYOGUM2 | 4630     |             | 3,240        |
|   | B01N33LIXR | 4907     |             | 3,229        |
|   | B001AS6P4G | 4917     |             | 4,908        |
|   | B07K8N1TCR | 5146     |             | 4,131        |
|   | B0046ECA0Y | 5167     |             | 1,503        |
|   | B0009GPAYW | 5539     |             | 3,124        |
|   | B001MPA6W4 | 5697     |             | 3,240        |
|   | B000IGW784 | 6240     |             | 2,257        |
|   | B00VFT4VGY | 6309     |             | 2,534        |
|   | B00E1IBPGU | 6326     |             | 1,701        |
| _ | B07MQCKZWM | 6446     |             | 2,031        |
|   | B002IGTP00 | 6632     |             | 2,313        |
|   | B07WLQKZ24 | 6779     |             | 2,764        |
|   | B06WVD2ZF4 | 7073     |             | 342          |
|   | Sheet      | )        | Sheet1      | 0.105        |
|   | 0110000    | -        |             |              |

#### ここまでできたら、項目名を変更すると分かりやすいです^^

| ASIN       | Sales R | ank: Current | New: Curre | nt    |
|------------|---------|--------------|------------|-------|
| B01BE0F214 | 8/3     |              | Z          | ¥     |
| B01LC9A6M4 | 964     |              | 24         | ļ¥    |
| B01MTAJF1Z | 1569    |              | 31         | Ι¥    |
| B01M1OPRJZ | 1647    |              | 70         | ) ¥   |
| B01BY1JZO0 | 1917    |              | 16         | δ¥    |
| B002NJR7FW | 2331    |              | 472        | 2 ¥   |
| B01D3CC3LA | 2534    |              | 13         | 3 ¥   |
| B07V6KJ5F4 | 2967    |              | 18         | 3 ¥   |
| B07RMXX5RX | 3023    |              | 16         | δ¥    |
| B000SQC7UW | 3093    |              | 19         | )¥    |
| B06ZYKRQJQ | 3100    |              | 81         | Ι¥    |
| B00967UN50 | 3157    |              | 64         | 1¥    |
| B00E391XXM | 3228    |              | 16         | δ¥    |
| B00ECQCVK0 | 3281    |              | 13         | 3 ¥   |
| B00F27JDTU | 3426    |              | 442        | 2 ¥   |
| B07D1H7CW3 | 3776    |              | 125        | 5¥    |
| B07CDQRN9G | 4388    |              | 6          | δ¥    |
| B002XQXSXK | 4621    |              | 11         | Ι¥    |
| B00HYOGUM2 | 4630    |              | 30         | ) ¥   |
| B01N33LIXR | 4907    |              | 30         | ) ¥   |
| B001AS6P4G | 4917    |              | 45         | 5¥    |
| B07K8N1TCR | 5146    |              | 38         | 3 ¥   |
| B0046ECA0Y | 5167    |              | 14         | ļ¥    |
| B0009GPAYW | 5539    |              | 29         | )¥    |
| B001MPA6W4 | 5697    |              | 30         | ) ¥   |
| B000IGW784 | 6240    |              | 21         | L¥    |
| B00VFT4VGY | 6309    |              | 23         | 3 ¥   |
| B00E1IBPGU | 6326    |              | 16         | δ¥    |
| B07MQCKZWM | 6446    |              | 19         | )¥    |
| B002IGTP00 | 6632    |              | 21         | Ι¥    |
| B07WLQKZ24 | 6779    |              | 26         | δ¥    |
| B06WVD2ZF4 | 7073    |              | 3          | 3 ¥   |
| Sheet      | 0       | Sheet1       | +          | ~ ~ ~ |

| ASIN       | ドットコムランキング | ドットコム販売価格(円換算) |
|------------|------------|----------------|
| BUIBEULS14 | 8/3        | 2,892          |
| B01LC9A6M4 | 964        | 2,583          |
| B01MTAJF1Z | 1,569      | 3,336          |
| B01M10PRJZ | 1,647      | 7,523          |
| B01BY1JZO0 | 1,917      | 1,747          |
| B002NJR7FW | 2,331      | 50,933         |
| B01D3CC3LA | 2,534      | 1,374          |
| B07V6KJ5F4 | 2,967      | 1,932          |
| B07RMXX5RX | 3,023      | 1,747          |
| B000SQC7UW | 3,093      | 2,095          |
| B06ZYKRQJQ | 3,100      | 8,796          |
| B00967UN50 | 3,157      | 6,943          |
| B00E391XXM | 3,228      | 1,677          |
| B00ECQCVK0 | 3,281      | 1,446          |
| B00F27JDTU | 3,426      | 47,692         |
| B07D1H7CW3 | 3,776      | 13,532         |
| B07CDQRN9G | 4,388      | 663            |
| B002XQXSXK | 4,621      | 1,156          |
| B00HYOGUM2 | 4,630      | 3,240          |
| B01N33LIXR | 4,907      | 3,229          |
| B001AS6P4G | 4,917      | 4,908          |
| B07K8N1TCR | 5,146      | 4,131          |
| B0046ECA0Y | 5,167      | 1,503          |
| B0009GPAYW | 5,539      | 3,124          |
| B001MPA6W4 | 5,697      | 3,240          |
| B000IGW784 | 6,240      | 2,257          |
| B00VFT4VGY | 6,309      | 2,534          |
| B00E1IBPGU | 6,326      | 1,701          |
| B07MQCKZWM | 6,446      | 2,031          |
| B002IGTP00 | 6,632      | 2,313          |
| B07WLOKZ24 | 6.779      | 2.764          |

#### これで、無在庫セラーがドットコムで出品してい る商品の、

# ASIN ドットコムでのランキング ドットコムでの価格 が別シートに綺麗に整いました!

→ここに、「④日本での価格」をもってきたら、 価格差を出すことができます。 ) 世界をツナグ

# 次に24ページでダウンロードした .jpのファイルを開きましょう。

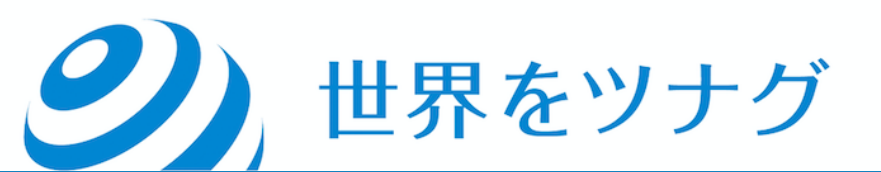

#### ①Keepaでエクスポートしたjpの方のファイル を開く

# ②ASIN列をコピーして、別シートに貼り付け ③「Buy Box: Current」列をコピー、③の横 に貼り付け

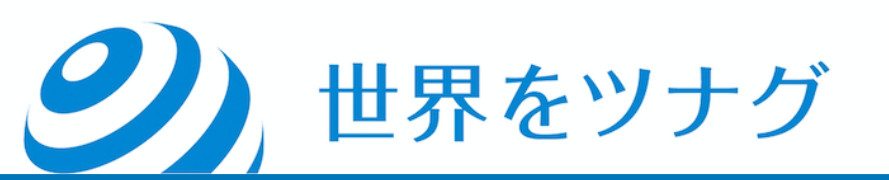

#### 簡単なので、一つずつ見ていきます^^

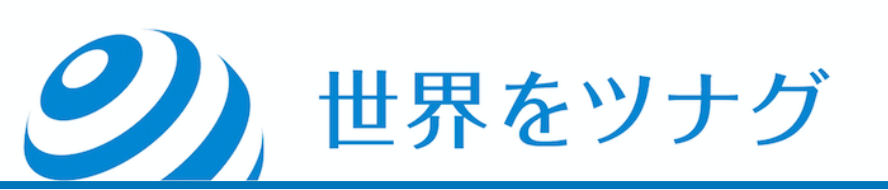

#### ②ASIN列をコピーして、別シートに貼り付け

|                         | A          | В     | С   | D |  |
|-------------------------|------------|-------|-----|---|--|
| BE                      | ASIN       |       |     |   |  |
| s ASIN P                | B01BEUL5T4 |       |     |   |  |
| 機B01BEUL5T4 4           | B01MTAJF1Z |       |     |   |  |
| 機 B01MTAJF1Z   4        | B01M10PRJZ |       |     |   |  |
| 拳 B01M1OPRJZ 5          | B01BY1JZO0 |       |     |   |  |
| × B01BY1JZO0 4          | B002NJR7FW |       |     |   |  |
| 4 B002NJR7FW 4          | B07V6KJ5F4 |       |     |   |  |
| B07V6KJ5F4 4            | B07RMXX5RX |       |     |   |  |
| B07RMXX5RX 4            | B000SQC7UW |       |     |   |  |
| 4 B000SQC7UW 4          | B06ZYKRQJQ |       |     |   |  |
| B06ZYKRQJQ 0            | B00967UN50 |       |     |   |  |
| 巻 B00967UN50 0          | B00E391XXM |       |     |   |  |
| > B00E391XXM 0          | B00ECQCVK0 |       |     |   |  |
| B00ECQCVK0 0            | B00F27JDTU |       |     |   |  |
| 後 B00F27JDTU 4          | B07D1H7CW3 |       |     |   |  |
| 楼 B07D1H7CW3 4          | B07CDQRN9G |       |     |   |  |
| B07CDQRN9G 6            | B002XQXSXK |       |     |   |  |
| IREAD BOO2XQXSXK 4      | B00HYOGUM2 |       |     |   |  |
| B00HYOGUM2 5            | B01N33LIXR |       |     |   |  |
| B01N33LIXR 0            | B001AS6P4G |       |     |   |  |
| 3 B001AS6P4G 4          | B07K8N1TCR |       |     |   |  |
| 機 B07K8N1TCR   4        | B0046ECA0Y |       |     |   |  |
| 機 B0046ECA0Y 4          | B0009GPAYW |       |     |   |  |
| 機 B0009GPAYW 4          | B001MPA6W4 |       |     |   |  |
| 3 B001MPA6W4 0          | B000IGW784 |       |     |   |  |
| 3 B000IGW784 4          | B00VFT4VGY |       |     |   |  |
| B00VFT4VGY 4            | B00E1IBPGU |       |     |   |  |
| B00E1IBPGU 0            | B07MQCKZWM |       |     |   |  |
| B07MQCKZWM 4            | B002IGTP00 |       |     |   |  |
| 3 B002IGTP00 4          | B07WLQKZ24 |       |     |   |  |
| B07WLQKZ24 4            | B06WVD2ZF4 |       |     |   |  |
| ∃B06WVD2ZF4 4           | B0791WCWHX |       |     |   |  |
| <b>В</b> 0791WCWHX 4 // | B07C4Y188Q |       |     |   |  |
| B07C4Y188Q 4            | Chasto     | Chev  | ot1 |   |  |
|                         | Sneeto     | Silee | +   | - |  |

## ③「Buy Box: Current」列をコピー、③の横に貼り付け ※Buy Box: Currentにある価格が、日本での販売価格となります。

| AJ          | AK          | AL               | AM           | AN       |  |
|-------------|-------------|------------------|--------------|----------|--|
| Refurbished | Collectible | Buy Box: Current | Used, like n | Used, ve |  |
|             |             | 2600 ¥           | 2500 ¥       | 2700     |  |
|             |             | 2800 ¥           | 2320 ¥       |          |  |
|             |             |                  |              |          |  |
|             |             | 1036 ¥           |              |          |  |
|             |             | 40700 ¥          |              | 38200    |  |
|             |             | 900 ¥            |              |          |  |
|             |             | 973 ¥            |              |          |  |
|             |             | 1282 ¥           |              |          |  |
|             |             | 7700 ¥           |              |          |  |
|             |             |                  |              |          |  |
|             |             | 1900 ¥           |              |          |  |
|             |             | 634 ¥            |              |          |  |
|             | 1           | 36659 ¥          |              | 13555    |  |
|             |             | 6882 ¥           |              | 6200     |  |
|             |             | 4079 ¥           |              |          |  |
|             |             | 1000 ¥           |              |          |  |
|             |             | 6315 ¥           |              |          |  |
|             |             |                  |              |          |  |
|             |             | 2400 ¥           |              | 2300     |  |
|             |             |                  |              | 4818     |  |
|             |             | 2300 ¥           |              | 1544     |  |
|             |             | 2400 ¥           | 2340 ¥       |          |  |
|             |             | 2860 ¥           |              |          |  |
|             |             | 1236 ¥           |              |          |  |
|             |             |                  |              |          |  |
|             |             | 1800 ¥           |              |          |  |
|             |             | 1079 ¥           |              |          |  |
|             |             |                  |              |          |  |
|             |             | 2050 ¥           |              |          |  |
|             |             | 660 ¥            |              |          |  |
|             |             | 1342 ¥           |              |          |  |
|             |             | 973 ¥            |              |          |  |
|             |             |                  |              | 2000     |  |

| Ì | A          | В                | С |
|---|------------|------------------|---|
|   | ASIN       | Buy Box: Current |   |
|   | B01BEUL5T4 | 2600 ¥           |   |
|   | B01MTAJF1Z | 2800 ¥           |   |
|   | B01M10PRJZ |                  |   |
|   | B01BY1JZO0 | 1036 ¥           |   |
|   | B002NJR7FW | 40700 ¥          |   |
|   | B07V6KJ5F4 | 900 ¥            |   |
|   | B07RMXX5RX | 973 ¥            |   |
|   | B000SQC7UW | 1282 ¥           |   |
|   | B06ZYKRQJQ | 7700 ¥           |   |
|   | B00967UN50 |                  |   |
| 1 | B00E391XXM | 1900 ¥           |   |
|   | B00ECQCVK0 | 634 ¥            |   |
|   | B00F27JDTU | 36659 ¥          |   |
|   | B07D1H7CW3 | 6882 ¥           |   |
|   | B07CDQRN9G | 4079 ¥           |   |
|   | B002XQXSXK | 1000 ¥           |   |
|   | B00HYOGUM2 | 6315 ¥           |   |
|   | B01N33LIXR |                  |   |
|   | B001AS6P4G | 2400 ¥           |   |
|   | B07K8N1TCR |                  |   |
| 1 | B0046ECA0Y | 2300 ¥           |   |
|   | B0009GPAYW | 2400 ¥           |   |
|   | B001MPA6W4 | 2860 ¥           |   |
|   | B000IGW784 | 1236 ¥           |   |
|   | B00VFT4VGY |                  |   |
|   | B00E1IBPGU | 1800 ¥           |   |
| 1 | B07MQCKZWM | 1079 ¥           |   |
|   | B002IGTP00 |                  |   |
|   | B07WLQKZ24 | 2050 ¥           |   |
|   | B06WVD2ZF4 | 660 ¥            |   |
|   | B0791WCWHX | 1342 ¥           |   |
|   | B07C4Y188Q | 973 ¥            |   |
|   | DAAAADAAMA | E047 V           |   |

#### これで、無在庫セラーがドットコムで出品してい る商品の、

#### 日本での販売価格

#### が分かりました。

#### →ドットコムの方のファイルとつなぎ合わせて、 価格差を出します。

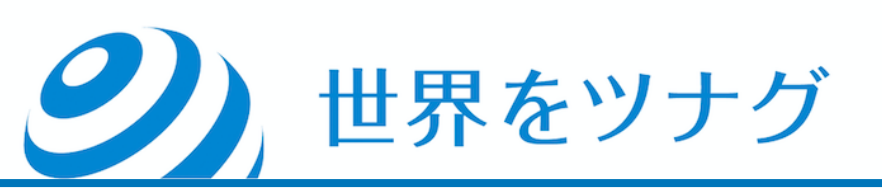

#### ここから少しエクセルの関数を使いますが、 一度やれば簡単ですので覚えちゃいましょう^^

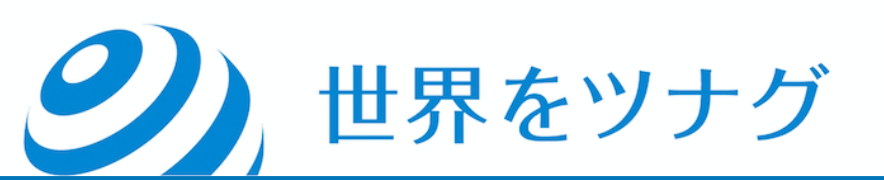

# 「ドットコムの方の、綺麗にデータを まとめてあるシートを開く 「日本での販売価格」という列を追加 3vlookup関数で、日本の販売価格を 引っ張ってくる。

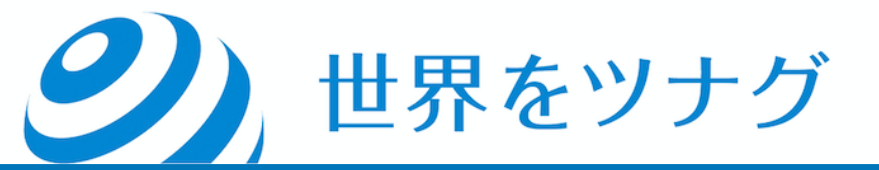

| ASIN ド     | ットコムランキング | ドットコム販売価格(円換算) | 日本での販売価格 |  |
|------------|-----------|----------------|----------|--|
| B01BEUL5T4 | 873       | 2,892          |          |  |
| B01LC9A6M4 | 964       | 2,583          |          |  |
| B01MTAJF1Z | 1,569     | 3,336          |          |  |
| B01M10PRJZ | 1,647     | 7,523          |          |  |
| B01BY1JZO0 | 1,917     | 1,747          |          |  |
| B002NJR7FW | 2,331     | 50,933         |          |  |
| B01D3CC3LA | 2,534     | 1,374          |          |  |
| B07V6KJ5F4 | 2,967     | 1,932          |          |  |
| B07RMXX5RX | 3,023     | 1,747          |          |  |
| 3000SQC7UW | 3,093     | 2,095          |          |  |
| 306ZYKRQJQ | 3,100     | 8,796          |          |  |
| 300967UN50 | 3,157     | 6,943          |          |  |
| 300E391XXM | 3,228     | 1,677          |          |  |
| 300ECQCVK0 | 3,281     | 1,446          |          |  |
| 300F27JDTU | 3,426     | 47,692         |          |  |
| 307D1H7CW3 | 3,776     | 13,532         |          |  |
| 307CDQRN9G | 4,388     | 663            |          |  |
| 3002XQXSXK | 4,621     | 1,156          |          |  |
| 300HYOGUM2 | 4,630     | 3,240          |          |  |
| 301N33LIXR | 4,907     | 3,229          |          |  |
| 3001AS6P4G | 4,917     | 4,908          |          |  |
| 307K8N1TCR | 5,146     | 4,131          |          |  |
| 30046ECA0Y | 5,167     | 1,503          |          |  |
| 30009GPAYW | 5,539     | 3,124          |          |  |
| 3001MPA6W4 | 5,697     | 3,240          |          |  |
| 3000IGW784 | 6,240     | 2,257          |          |  |
| 300VFT4VGY | 6,309     | 2,534          |          |  |
| 300E1IBPGU | 6,326     | 1,701          |          |  |
| 307MQCKZWM | 6,446     | 2,031          |          |  |
| 3002IGTP00 | 6,632     | 2,313          |          |  |
| 307WLQKZ24 | 6,779     | 2,764          |          |  |
| B06WVD2ZF4 | 7,073     | 342            |          |  |

| A          | В          | С              | D        | E                        |
|------------|------------|----------------|----------|--------------------------|
| ASIN       | ドットコムランキング | ドットコム販売価格(円換算) | 日本での販売価格 |                          |
| B01BEUL5T4 | 873        | 2,892          |          |                          |
| B01LC9A6M4 | 964        | 2,583          |          | ここに 問わた                  |
| B01MTAJF1Z | 1,569      | 3,336          |          | _ ししに対対で                 |
| B01M10PRJZ | 1,647      | 7,523          |          |                          |
| B01BY1JZO0 | 1,917      | 1,747          |          | م سلب سلب محد و محمد م ا |
| B002NJR7FW | 2,331      | 50,933         |          | 人力ていきます                  |
| B01D3CC3LA | 2,534      | 1,374          |          |                          |
| B07V6KJ5F4 | 2,967      | 1,932          |          |                          |
| B07RMXX5RX | 3,023      | 1,747          |          |                          |
| B000SQC7UW | 3,093      | 2,095          |          |                          |
| B06ZYKRQJQ | 3,100      | 8,796          |          |                          |
| B00967UN50 | 3,157      | 6,943          |          |                          |
| B00E391XXM | 3,228      | 1,677          |          |                          |
| B00ECQCVK0 | 3,281      | 1,446          |          |                          |
| B00F27JDTU | 3,426      | 47,692         |          |                          |
| B07D1H7CW3 | 3,776      | 13,532         |          |                          |
| B07CDQRN9G | 4,388      | 663            |          |                          |
| B002XQXSXK | 4,621      | 1,156          |          |                          |
| B00HYOGUM2 | 4,630      | 3,240          |          |                          |
| B01N33LIXR | 4,907      | 3,229          |          |                          |
| B001AS6P4G | 4,917      | 4,908          |          |                          |
| B07K8N1TCR | 5,146      | 4,131          |          |                          |
| B0046ECA0Y | 5,167      | 1,503          |          |                          |
| B0009GPAYW | 5,539      | 3,124          |          |                          |
| B001MPA6W4 | 5,697      | 3,240          |          |                          |
| B000IGW784 | 6,240      | 2,257          |          |                          |
| B00VFT4VGY | 6,309      | 2,534          |          |                          |
| B00E1IBPGU | 6,326      | 1,701          |          |                          |
| B07MQCKZWM | 6,446      | 2,031          |          |                          |
| B002IGTP00 | 6,632      | 2,313          |          |                          |
| B07WLQKZ24 | 6,779      | 2,764          |          |                          |
| B06WVD2ZF4 | 7,073      | 342            |          |                          |
| Sheet      | 0 Sheet1 + | 0.105          |          |                          |

分かりやすいように、 ここまでの状況を整理しましょう^^

まず、手元に二つファイルがあります。 ①ドットコムの販売データのファイル ②JPでの販売データのファイル

そして、①にはASIN、ドットコムランキング、ドットコムの販売 価格のデータがあります。 ②には、ASIN、日本での販売価格があります。

①のファイルに、②にある「日本での販売価格」を載せたら、 アメリカと日本での価格差を出すことができます^^

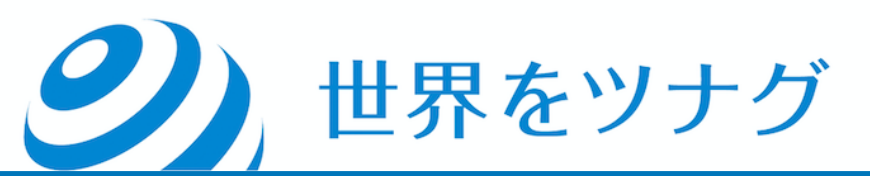

続きです^^

世界をツナグ

①のファイルに、②にある「日本での販売価格」を載せたら、 アメリカと日本での価格差を出すことができます。

しかし、現状①のファイルには「日本での販売価」のデータがありま せん。

では、①にデータを引っ張ってくるにはどうすればいいでしょうか?

そこで使うのが、vlookup関数です(簡単ですよ^^)

続きです^^

vlookup関数とは、 共通点を持っているけれど別々のところにいる人たち を繋ぎ合わせてあげる関数です。

今、①と②のファイルには、 「ASIN」が共通項としてあります。

このASINを元に「君たち似てるよね!」ということで、 ①のファイルに②のデータをくっつけてあげるのです。

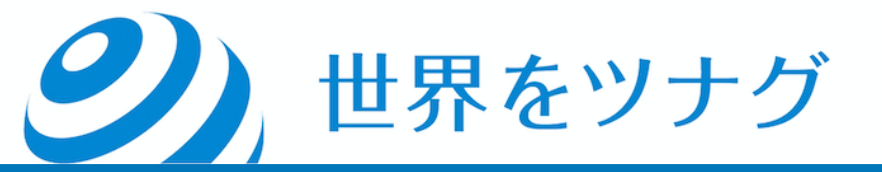

#### では実際にデータを結合させます^^

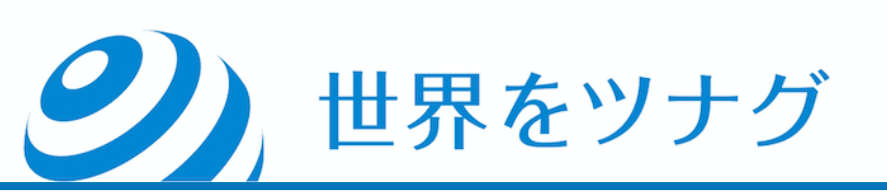

|                       | D E      | С              | В          | A          |
|-----------------------|----------|----------------|------------|------------|
| 「「「」」」と問いて            | 日本での販売価格 | ドットコム販売価格(円換算) | ドットコムランキング | ASIN       |
| リのノアイルを用いく、           |          | 2,892          | 873        | B01BEUL5T4 |
|                       |          | 2,583          | 964        | B01LC9A6M4 |
|                       |          | 3,336          | 1,569      | B01MTAJF1Z |
| ここに関数を                |          | 7,523          | 1,647      | B01M1OPRJZ |
|                       |          | 1,747          | 1,917      | B01BY1JZO0 |
|                       |          | 50,933         | 2,331      | B002NJR7FW |
| <b>しん マハ モキ ナ ^ ^</b> |          | 1,374          | 2,534      | B01D3CC3LA |
| 入れていさまり               |          | 1,932          | 2,967      | B07V6KJ5F4 |
|                       |          | 1,747          | 3,023      | B07RMXX5RX |
|                       |          | 2,095          | 3,093      | B000SQC7UW |
|                       |          | 8,796          | 3,100      | B06ZYKRQJQ |
|                       |          | 6,943          | 3,157      | B00967UN50 |
|                       |          | 1,677          | 3,228      | B00E391XXM |
|                       |          | 1,446          | 3,281      | B00ECQCVK0 |
|                       |          | 47,692         | 3,426      | B00F27JDTU |
|                       |          | 13,532         | 3,776      | B07D1H7CW3 |
|                       |          | 663            | 4,388      | B07CDQRN9G |
|                       |          | 1,156          | 4,621      | B002XQXSXK |
|                       |          | 3,240          | 4,630      | B00HYOGUM2 |
|                       |          | 3,229          | 4,907      | B01N33LIXR |
|                       |          | 4,908          | 4,917      | B001AS6P4G |
|                       |          | 4,131          | 5,146      | B07K8N1TCR |
|                       |          | 1,503          | 5,167      | B0046ECA0Y |
|                       |          | 3,124          | 5,539      | B0009GPAYW |
|                       |          | 3,240          | 5,697      | B001MPA6W4 |
|                       |          | 2,257          | 6,240      | B000IGW784 |
|                       |          | 2,534          | 6,309      | B00VFT4VGY |
|                       |          | 1,701          | 6,326      | B00E1IBPGU |
|                       |          | 2,031          | 6,446      | B07MQCKZWM |
|                       |          | 2,313          | 6,632      | B002IGTP00 |
|                       |          | 2,764          | 6,779      | B07WLQKZ24 |
|                       |          | 342            | 7,073      | B06WVD2ZF4 |
|                       |          | 0.105          | Choot 1    | Shoot(     |
|                       |          |                |            | Sheett     |

#### =vlookupと入力します。 「検索値」には「共通項」を入れてあげます。なの で、ASINが入力されているA列を選択します。

|            | 数式パレット                      | M | L | ĸ | J | н | G | F | E | D             | C              | D          | A         |
|------------|-----------------------------|---|---|---|---|---|---|---|---|---------------|----------------|------------|-----------|
|            |                             |   |   |   |   |   |   |   |   | 日本での販売価格      | ドットコム販売価格(円換算) | ドットコムランキング | SIN       |
|            | すべての関数を表示                   |   |   |   |   |   |   |   |   | =VLOOKUP(A:A) | 2,892          | 873        | 01BEUL5T4 |
|            |                             |   |   |   |   |   |   |   |   |               | 2,583          | 964        | 01LC9A6M4 |
|            | VLOOKUP                     |   |   |   |   |   |   |   |   |               | 3,336          | 1,569      | 1MTAJF1Z  |
|            | <b>檢索值</b> _ "B01BELII 5T4" |   |   |   |   |   |   |   |   |               | 7,523          | 1,647      | 1M10PRJZ  |
|            |                             |   |   |   |   |   |   |   |   |               | 1,747          | 1,917      | 1BY1JZO0  |
|            | A:A                         |   |   |   |   |   |   |   |   |               | 50,933         | 2,331      | 02NJR7FW  |
|            | <b>範囲</b> = 数値              |   |   |   |   |   |   |   |   |               | 1,374          | 2,534      | 1D3CC3LA  |
|            |                             |   |   |   |   |   |   |   |   |               | 1,932          | 2,967      | 7V6KJ5F4  |
| 120        |                             |   |   |   |   |   |   |   |   |               | 1,747          | 3,023      | 7RMXX5RX  |
|            | <b>列番号</b> = 数值             |   |   |   |   |   |   |   |   |               | 2,095          | 3,093      | 00SQC7UW  |
|            |                             |   |   |   |   |   |   |   |   |               | 8,796          | 3,100      | 6ZYKRQJQ  |
|            |                             |   |   |   |   |   |   |   |   |               | 6,943          | 3,157      | 0967UN50  |
|            | <b>検索方法</b> = 論理            |   |   |   |   |   |   |   |   |               | 1,677          | 3,228      | 0E391XXM  |
|            |                             |   |   |   |   |   |   |   |   |               | 1,446          | 3,281      | 0ECQCVK0  |
|            |                             |   |   |   |   |   |   |   |   |               | 47,692         | 3,426      | 0F27JDTU  |
|            |                             |   |   |   |   |   |   |   |   |               | 13,532         | 3,776      | 7D1H7CW3  |
|            |                             |   |   |   |   |   |   |   |   |               | 663            | 4,388      | 7CDQRN9G  |
| 完了         | 結果: {}                      |   |   |   |   |   |   |   |   |               | 1,156          | 4,621      | 02XQXSXK  |
|            |                             |   |   |   |   |   |   |   |   |               | 3,240          | 4,630      | 0HYOGUM2  |
|            | f VI OOKUD                  |   |   |   |   |   |   |   |   |               | 3,229          | 4,907      | 1N33LIXR  |
|            | Jx VLOOKUP                  |   |   |   |   |   |   |   |   |               | 4,908          | 4,917      | 01AS6P4G  |
| の値を検索し、指定  | 指定された範囲の1列目で特定(             |   |   |   |   |   |   |   |   |               | 4,131          | 5,146      | 7K8N1TCR  |
| ます。テーブルは昇  | した列と同じ行にある値を返しる             |   |   |   |   |   |   |   |   |               | 1,503          | 5,167      | 046ECA0Y  |
| ます。        | 順で並べ替えておく必要がありま             |   |   |   |   |   |   |   |   |               | 3,124          | 5,539      | 009GPAYW  |
|            | 構文                          |   |   |   |   |   |   |   |   |               | 3,240          | 5,697      | 01MPA6W4  |
|            |                             |   |   |   |   |   |   |   |   |               | 2,257          | 6,240      | 00IGW784  |
| 検索方法)      | VLOOKUP(検索値,範囲,列番号,核        |   |   |   |   |   |   |   |   |               | 2,534          | 6,309      | 0VFT4VGY  |
| 検索する値を指定し  | ■ 検索値:には範囲の先頭列で格            |   |   |   |   |   |   |   |   |               | 1,701          | 6,326      | 0E1IBPGU  |
| 参照、または文字列  | ます。検索値には、値、セル               |   |   |   |   |   |   |   |   |               | 2,031          | 6,446      | 7MQCKZWM  |
|            | を指定します。                     |   |   |   |   |   |   |   |   |               | 2,313          | 6,632      | 02IGTP00  |
| キわス文字列 粉   | ■ 節囲:にけ日的のデータが会け            |   |   |   |   |   |   |   |   |               | 2,764          | 6,779      | 7WLQKZ24  |
| ×103スナ75、奴 |                             |   |   |   |   |   |   |   |   |               | 342            | 7,073      | 6WVD2ZF4  |
| 国数の詳細なヘルプ  | この壁                         |   |   |   |   |   |   |   |   |               | 0.105          | 7 010      |           |

世界をツナグ

#### 次に「範囲」を入力します。

| A          | В          | С              | D             | E | F | G | Н | J    | K | L | Μ | 数式パレット                          | $\otimes$    |
|------------|------------|----------------|---------------|---|---|---|---|------|---|---|---|---------------------------------|--------------|
| ASIN       | ドットコムランキング | ドットコム販売価格(円換算) | 日本での販売価格      |   |   |   |   |      |   |   |   |                                 |              |
| B01BEUL5T4 | 873        | 2,892          | =VLOOKUP(A:A) |   |   |   |   |      |   |   |   | すべての関数を表示                       |              |
| B01LC9A6M4 | 964        | 2,583          |               |   |   |   |   |      |   |   |   |                                 |              |
| B01MTAJF1Z | 1,569      | 3,336          |               |   |   |   |   | <br> |   |   |   | VLOOKUP                         |              |
| B01M10PRJZ | 1,647      | 7,523          |               |   |   |   |   | <br> |   |   |   | <b>検索値</b> = "B01BEUL57         | Γ4"          |
| B01BY1JZO0 | 1,917      | 1,747          |               |   |   |   |   | <br> |   |   |   | Δ·Δ                             |              |
| B002NJR7FW | 2,331      | 50,933         |               |   |   |   |   | <br> |   |   |   | A.A                             |              |
| B01D3CC3LA | 2,534      | 1,374          |               |   |   |   |   | <br> |   |   |   | <b>範囲</b> = 数値                  |              |
| B07V6KJ5F4 | 2,967      | 1,932          |               |   |   |   |   | <br> |   |   |   |                                 |              |
| B07RMXX5RX | 3,023      | 1,747          |               |   |   |   |   | <br> |   |   |   |                                 |              |
| B000SQC7UW | 3,093      | 2,095          |               |   |   |   |   | <br> |   |   |   |                                 |              |
| B06ZYKRQJQ | 3,100      | 8,796          |               |   |   |   |   | <br> |   |   |   |                                 |              |
| B00967UN50 | 3,157      | 6,943          |               |   |   |   |   | <br> |   |   |   |                                 |              |
| B00E391XXM | 3,228      | 1,677          |               |   |   |   |   |      |   |   |   | 検索方法 = 論理                       |              |
| B00ECQCVK0 | 3,281      | 1,446          |               |   |   |   |   |      |   |   |   |                                 |              |
| B00F27JDTU | 3,426      | 47,692         |               |   |   |   |   |      |   |   |   |                                 |              |
| B07D1H7CW3 | 3,776      | 13,532         |               |   |   |   |   |      |   |   |   |                                 |              |
| B07CDQRN9G | 4,388      | 663            |               |   |   |   |   |      |   |   |   |                                 |              |
| B002XQXSXK | 4,621      | 1,156          |               |   |   |   |   |      |   |   |   | 結果: {}                          | 完了           |
| B00HYOGUM2 | 4,630      | 3,240          |               |   |   |   |   |      |   |   |   |                                 |              |
| B01N33LIXR | 4,907      | 3,229          |               |   |   |   |   |      |   |   |   |                                 |              |
| B001AS6P4G | 4,917      | 4,908          |               |   |   |   |   |      |   |   |   | JX VLOOROF                      |              |
| B07K8N1TCR | 5,146      | 4,131          |               |   |   |   |   |      |   |   |   | 指定された範囲の1列目で                    | で特定の値を検索し、指定 |
| B0046ECA0Y | 5,167      | 1,503          |               |   |   |   |   |      |   |   |   | した列と同じ行にある値を                    | を返します。テーブルは昇 |
| B0009GPAYW | 5,539      | 3,124          |               |   |   |   |   |      |   |   |   | 順で並べ替えておく必要か                    | があります。       |
| B001MPA6W4 | 5,697      | 3,240          |               |   |   |   |   |      |   |   |   | 構文                              |              |
| B000IGW784 | 6,240      | 2,257          |               |   |   |   |   |      |   |   |   |                                 |              |
| B00VFT4VGY | 6,309      | 2,534          |               |   |   |   |   |      |   |   |   | VLOOKUP(                        | <b>畨亏,</b>   |
| B00E1IBPGU | 6,326      | 1,701          |               |   |   |   |   |      |   |   |   | ■ 検索値:には範囲の先頭                   | §列で検索する値を指定し |
| B07MQCKZWM | 6,446      | 2,031          |               |   |   |   |   |      |   |   |   | ます。検索値には、値、                     | 、セル参照、または文字列 |
| B002IGTP00 | 6,632      | 2,313          |               |   |   |   |   |      |   |   |   | を指定します。                         |              |
| B07WLQKZ24 | 6,779      | 2,764          |               |   |   |   |   |      |   |   |   | <ul> <li>範囲:には目的のデータ</li> </ul> | 7が含まれる文字列、数  |
| B06WVD2ZF4 | 7,073      | 342            |               |   |   |   |   |      |   |   |   |                                 |              |
| Shoot      | ) Sheet1   | 0.105          |               |   |   |   |   |      |   |   |   |                                 | この関数の詳細なヘルプ  |
| Jieell     |            |                |               |   |   |   |   |      |   |   |   |                                 |              |

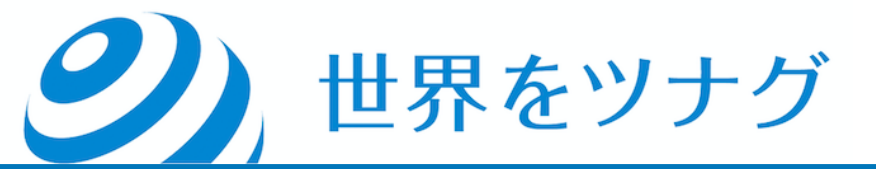

|   | A             | В                | С |
|---|---------------|------------------|---|
|   | ASIN          | Buy Box: Current |   |
|   | B01BEUL5T4    | 2,600            |   |
|   | B01MTAJF1Z    | 2,800            |   |
|   | B01M1OPRJZ    |                  |   |
|   | B01BY1JZO0    | 1,036            |   |
|   | B002NJR7FW    | 40,700           |   |
|   | B07V6KJ5F4    | 900              |   |
|   | B07RMXX5RX    | 973              |   |
|   | B000SQC7UW    | 1,282            |   |
| ) | B06ZYKRQJQ    | 7,700            |   |
| L | B00967UN50    |                  |   |
| 2 | B00E391XXM    | 1,900            |   |
| 3 | B00ECQCVK0    | 634              |   |
| 1 | B00F27JDTU    | 36,659           |   |
| 5 | B07D1H7CW3    | 6,882            |   |
| 5 | B07CDQRN9G    | 4,079            |   |
| 7 | B002XQXSXK    | 1,000            |   |
| 3 | B00HYOGUM2    | 6,315            |   |
| ) | B01N33LIXR    |                  |   |
| ) | B001AS6P4G    | 2,400            |   |
| L | B07K8N1TCR    |                  |   |
| 2 | B0046ECA0Y    | 2,300            |   |
| 3 | B00O9GPAYW    | 2,400            |   |
| 1 | B001MPA6W4    | 2,860            |   |
| 5 | B000IGW784    | 1,236            |   |
| 5 | B00VFT4VGY    |                  |   |
| 7 | B00E1IBPGU    | 1,800            |   |
| 3 | B07MQCKZWM    | 1,079            |   |
| ) | B002IGTP00    |                  |   |
| ) | B07WLQKZ24    | 2,050            |   |
| L | B06WVD2ZF4    | 660              |   |
| > | ROZOTINICNIUY | 1 2/2<br>Shoot 1 |   |
|   | SneetO        | Sheet            | + |
|   | 世界            | をツナ              | ノ |

0

#### 「範囲」には、 ②の方のファイルの A-B列を選択しましょう

#### 「列番号」は「2」で検索方法は「O」を入力します。 そして、エンターボタンを押してください。

| В          | С                                                                                                    | D                                                                                                    | E                                                                                                    | F                                                                                                    | G                                                                                                    | Н                                                                                                    | 1                                                                                                    | J                                                                                                    | K                                                                                                    | L                                                                                                    | M                                                                                                    | ſ                                                                                                    | 数式パレット                                                                                                    | (                                                                                                    |
|------------|----------------------------------------------------------------------------------------------------|----------------------------------------------------------------------------------------------------|----------------------------------------------------------------------------------------------------|----------------------------------------------------------------------------------------------------|----------------------------------------------------------------------------------------------------|----------------------------------------------------------------------------------------------------|----------------------------------------------------------------------------------------------------|----------------------------------------------------------------------------------------------------|----------------------------------------------------------------------------------------------------|----------------------------------------------------------------------------------------------------|----------------------------------------------------------------------------------------------------|----------------------------------------------------------------------------------------------------|----------------------------------------------------------------------------------------------------|----------------------------------------------------------------------------------------------------|
| ドットコムランキング | ドットコム販売価格(円換算)                                                                                                    | 日本での販売価格                                                                                                    |                                                                                                    |                                                                                                    |                                                                                                    |                                                                                                    |                                                                                                    |                                                                                                    |                                                                                                    |                                                                                                    |                                                                                                    |                                                                                                    |                                                                                                    |                                                                                                    |
| 873        | 2,892                                                                                                    | 2,600                                                                                                    |                                                                                                    |                                                                                                    |                                                                                                    |                                                                                                    |                                                                                                    |                                                                                                    |                                                                                                    |                                                                                                    |                                                                                                    |                                                                                                    | すべての関数を表示                                                                                                    |                                                                                                    |
| 964        | 2,583                                                                                                    |                                                                                                    |                                                                                                    |                                                                                                    |                                                                                                    |                                                                                                    |                                                                                                    |                                                                                                    |                                                                                                    |                                                                                                    |                                                                                                    |                                                                                                    |                                                                                                    |                                                                                                    |
| 1,569      | 3,336                                                                                                    |                                                                                                    |                                                                                                    |                                                                                                    |                                                                                                    |                                                                                                    |                                                                                                    |                                                                                                    |                                                                                                    |                                                                                                    |                                                                                                    |                                                                                                    | VLOOKUP                                                                                                    |                                                                                                    |
| 1,647      | 7,523                                                                                                    |                                                                                                    |                                                                                                    |                                                                                                    |                                                                                                    |                                                                                                    |                                                                                                    |                                                                                                    |                                                                                                    |                                                                                                    |                                                                                                    |                                                                                                    | <b>検索値 = "B01BFUL5T4"</b>                                                                                                    |                                                                                                    |
| 1,917      | 1,747                                                                                                    |                                                                                                    |                                                                                                    |                                                                                                    |                                                                                                    |                                                                                                    |                                                                                                    |                                                                                                    |                                                                                                    |                                                                                                    |                                                                                                    |                                                                                                    |                                                                                                    |                                                                                                    |
| 2,331      | 50,933                                                                                                    |                                                                                                    |                                                                                                    |                                                                                                    |                                                                                                    |                                                                                                    |                                                                                                    |                                                                                                    |                                                                                                    |                                                                                                    |                                                                                                    |                                                                                                    | A.A                                                                                                    | 100                                                                                                    |
| 2,534      | 1,374                                                                                                    |                                                                                                    |                                                                                                    |                                                                                                    |                                                                                                    |                                                                                                    |                                                                                                    |                                                                                                    |                                                                                                    |                                                                                                    |                                                                                                    |                                                                                                    | 範囲 = {}                                                                                                    |                                                                                                    |
| 2,967      | 1,932                                                                                                    |                                                                                                    |                                                                                                    |                                                                                                    |                                                                                                    |                                                                                                    |                                                                                                    |                                                                                                    |                                                                                                    |                                                                                                    |                                                                                                    |                                                                                                    | [Keepa ASIN Export 2020 05 1                                                                                                    | 9.1662 🚺                                                                                                    |
| 3,023      | 1,747                                                                                                    |                                                                                                    |                                                                                                    |                                                                                                    |                                                                                                    |                                                                                                    |                                                                                                    |                                                                                                    |                                                                                                    |                                                                                                    |                                                                                                    |                                                                                                    |                                                                                                    | 0.1002                                                                                                    |
| 3,093      | 2,095                                                                                                    |                                                                                                    |                                                                                                    |                                                                                                    |                                                                                                    |                                                                                                    |                                                                                                    |                                                                                                    |                                                                                                    |                                                                                                    |                                                                                                    |                                                                                                    | <b>列番号</b> = 2                                                                                                    |                                                                                                    |
| 3,100      | 8,796                                                                                                    |                                                                                                    |                                                                                                    |                                                                                                    |                                                                                                    |                                                                                                    |                                                                                                    |                                                                                                    |                                                                                                    |                                                                                                    |                                                                                                    | _                                                                                                    | 2                                                                                                    | 1                                                                                                    |
| 3,157      | 6,943                                                                                                    |                                                                                                    |                                                                                                    |                                                                                                    |                                                                                                    |                                                                                                    |                                                                                                    |                                                                                                    |                                                                                                    |                                                                                                    |                                                                                                    |                                                                                                    |                                                                                                    |                                                                                                    |
| 3,228      | 1,677                                                                                                    |                                                                                                    |                                                                                                    |                                                                                                    |                                                                                                    |                                                                                                    |                                                                                                    |                                                                                                    |                                                                                                    |                                                                                                    |                                                                                                    | _                                                                                                    | 検索方法 = FALSE                                                                                                    |                                                                                                    |
| 3,281      | 1,446                                                                                                    |                                                                                                    |                                                                                                    |                                                                                                    |                                                                                                    |                                                                                                    |                                                                                                    |                                                                                                    |                                                                                                    |                                                                                                    |                                                                                                    |                                                                                                    | 0                                                                                                    |                                                                                                    |
| 3,426      | 47,692                                                                                                    |                                                                                                    |                                                                                                    |                                                                                                    |                                                                                                    |                                                                                                    |                                                                                                    |                                                                                                    |                                                                                                    |                                                                                                    |                                                                                                    |                                                                                                    |                                                                                                    |                                                                                                    |
| 3,776      | 13,532                                                                                                    |                                                                                                    |                                                                                                    |                                                                                                    |                                                                                                    |                                                                                                    |                                                                                                    |                                                                                                    |                                                                                                    |                                                                                                    |                                                                                                    |                                                                                                    |                                                                                                    |                                                                                                    |
| 4,388      | 663                                                                                                    |                                                                                                    |                                                                                                    |                                                                                                    |                                                                                                    |                                                                                                    |                                                                                                    |                                                                                                    |                                                                                                    |                                                                                                    |                                                                                                    |                                                                                                    |                                                                                                    |                                                                                                    |
| 4,621      | 1,156                                                                                                    |                                                                                                    |                                                                                                    |                                                                                                    |                                                                                                    |                                                                                                    |                                                                                                    |                                                                                                    |                                                                                                    |                                                                                                    |                                                                                                    |                                                                                                    | 結果: 2600                                                                                                    | 完了                                                                                                    |
| 4,630      | 3,240                                                                                                    |                                                                                                    |                                                                                                    |                                                                                                    |                                                                                                    |                                                                                                    |                                                                                                    |                                                                                                    |                                                                                                    |                                                                                                    |                                                                                                    |                                                                                                    |                                                                                                    |                                                                                                    |
| 4,907      | 3,229                                                                                                    |                                                                                                    |                                                                                                    |                                                                                                    |                                                                                                    |                                                                                                    |                                                                                                    |                                                                                                    |                                                                                                    |                                                                                                    |                                                                                                    |                                                                                                    |                                                                                                    |                                                                                                    |
| 4,917      | 4,908                                                                                                    |                                                                                                    |                                                                                                    |                                                                                                    |                                                                                                    |                                                                                                    |                                                                                                    |                                                                                                    |                                                                                                    |                                                                                                    |                                                                                                    |                                                                                                    |                                                                                                    |                                                                                                    |
| 5,146      | 4,131                                                                                                    |                                                                                                    |                                                                                                    |                                                                                                    |                                                                                                    |                                                                                                    |                                                                                                    |                                                                                                    |                                                                                                    |                                                                                                    |                                                                                                    |                                                                                                    | 指定された範囲の1列目で特定の値を                                                                                                    | 検索し、指定                                                                                                    |
| 5,167      | 1,503                                                                                                    |                                                                                                    |                                                                                                    |                                                                                                    |                                                                                                    |                                                                                                    |                                                                                                    |                                                                                                    |                                                                                                    |                                                                                                    |                                                                                                    |                                                                                                    | した列と回し行にめる個を返します。                                                                                                    | テーノルは昇                                                                                                    |
| 5,539      | 3,124                                                                                                    |                                                                                                    |                                                                                                    |                                                                                                    |                                                                                                    |                                                                                                    |                                                                                                    |                                                                                                    |                                                                                                    |                                                                                                    |                                                                                                    | _                                                                                                    | 順で並べ皆んておく必要がのります。                                                                                                    |                                                                                                    |
| 5,697      | 3,240                                                                                                    |                                                                                                    |                                                                                                    |                                                                                                    |                                                                                                    |                                                                                                    |                                                                                                    |                                                                                                    |                                                                                                    |                                                                                                    |                                                                                                    |                                                                                                    | 構文                                                                                                    |                                                                                                    |
| 6,240      | 2,257                                                                                                    |                                                                                                    |                                                                                                    |                                                                                                    |                                                                                                    |                                                                                                    |                                                                                                    |                                                                                                    |                                                                                                    |                                                                                                    |                                                                                                    | _                                                                                                    | VI OOKIIP(檢索值 箭田 列悉号 檢索方:                                                                                                    | <i>±</i> /                                                                                                    |
| 6,309      | 2,534                                                                                                    |                                                                                                    |                                                                                                    |                                                                                                    |                                                                                                    |                                                                                                    |                                                                                                    |                                                                                                    |                                                                                                    |                                                                                                    |                                                                                                    | _                                                                                                    | VLOOKUF(1突未過,起因,列番ろ,1突未刀)                                                                                                    | A)                                                                                                    |
| 6,326      | 1,701                                                                                                    |                                                                                                    |                                                                                                    |                                                                                                    |                                                                                                    |                                                                                                    |                                                                                                    |                                                                                                    |                                                                                                    |                                                                                                    |                                                                                                    |                                                                                                    | 検索値:には範囲の先頭列で検索す                                                                                                    | る値を指定し                                                                                                    |
| 6,446      | 2,031                                                                                                    |                                                                                                    |                                                                                                    |                                                                                                    |                                                                                                    |                                                                                                    |                                                                                                    |                                                                                                    |                                                                                                    |                                                                                                    |                                                                                                    |                                                                                                    | ます。検索値には、値、セル参照、                                                                                                    | または文字列                                                                                                    |
| 6,632      | 2,313                                                                                                    |                                                                                                    |                                                                                                    |                                                                                                    |                                                                                                    |                                                                                                    |                                                                                                    |                                                                                                    |                                                                                                    |                                                                                                    |                                                                                                    |                                                                                                    | を指定します。                                                                                                    |                                                                                                    |
| 6,779      | 2,764                                                                                                    |                                                                                                    |                                                                                                    |                                                                                                    |                                                                                                    |                                                                                                    |                                                                                                    |                                                                                                    |                                                                                                    |                                                                                                    |                                                                                                    |                                                                                                    | 範囲:には目的のデータが含まれる?                                                                                                    | 文字列、数                                                                                                    |
| 7,073      | 342                                                                                                    |                                                                                                    |                                                                                                    |                                                                                                    |                                                                                                    |                                                                                                    |                                                                                                    |                                                                                                    |                                                                                                    |                                                                                                    |                                                                                                    |                                                                                                    |                                                                                                    |                                                                                                    |
| 0 Sheet1 + | - 0.105                                                                                                    |                                                                                                    |                                                                                                    |                                                                                                    |                                                                                                    |                                                                                                    |                                                                                                    |                                                                                                    |                                                                                                    |                                                                                                    |                                                                                                    |                                                                                                    | この関数の                                                                                                    | 計細なヘルノ                                                                                                    |
|            | B         ドットコムランキング         873         964         1,569         1,647         1,917         2,331         2,534         2,967         3,023         3,093         3,100         3,157         3,228         3,210         3,100         3,157         3,228         3,210         3,100         3,157         3,228         3,210         3,100         3,157         3,228         3,210         3,100         3,100         3,157         3,228         3,210         3,228         3,228         3,228         3,210         3,426         3,776         4,388         4,621         4,630         4,907         5,146         5,167         5,539         5,697         6,240         6,309         6,326         6,779 </td <td>B         C           ドットコムランキング         ドットコム販売価格(円換算)           964         2,583           1,569         3,336           1,647         7,523           1,917         1,747           2,331         50,933           2,534         1,374           2,967         1,932           3,023         1,747           3,023         1,747           3,023         1,747           3,0303         2,095           3,100         8,796           3,157         6,943           3,228         1,677           3,228         1,677           3,228         1,677           3,228         1,677           3,228         1,677           3,228         1,617           3,426         47,692           3,776         13,532           4,621         1,156           4,621         1,156           4,621         1,156           4,621         1,156           4,621         1,150           5,167         1,503           5,167         1,503           5,539         3,124           <t< td=""><td>B         C         D           ドットコムランキング         ドットコム販売価格 (円換算)         日本での販売価格           964         2,583           1,569         3,336           1,647         7,523           1,917         1,747           2,331         50,933           2,534         1,374           2,967         1,932           3,023         1,747           3,033         2,095           3,100         8,796           3,157         6,943           3,228         1,677           3,281         1,446           3,426         47,692           3,776         13,532           4,388         663           4,621         1,156           4,630         3,240           4,621         1,156           4,630         3,240           4,907         3,229           4,917         4,908           5,146         4,131           5,167         1,503           5,539         3,124           5,697         3,240           6,240         2,257           6,309         2,534           6,326         &lt;</td><td>B         C         D         E           ドットコムランキング         ドットコム販売価格(円換第)         日本での販売価格         日本での販売価格           964         2,583         1.559         3,336           1,659         3,336         1.647         7,523           1,917         1,747         1.747         1.747           2,331         50,933         1.647         1.932           3,023         1,747         1.747         1.747           3,023         1,747         1.747         1.747           3,023         1,747         1.747         1.747           3,023         1,747         1.747         1.747           3,023         1,747         1.747         1.747           3,023         1,747         1.747         1.747           3,023         1,747         1.747         1.747           3,023         1,747         1.747         1.747           3,024         1.932         1.747         1.747           3,150         6.943         1.747         1.758           3,151         1.456         1.757         1.753           4,388         663         1.755         1.753           4,4621         <t< td=""><td>B         C         D         E         F           ドットコム東ンギング         ドットコム東洗洗価格 (円換算)         日本での原洗価格         日本での原洗価格         1           964         2.583         1         1         1         1         1         1         1         1         1         1         1         1         1         1         1         1         1         1         1         1         1         1         1         1         1         1         1         1         1         1         1         1         1         1         1         1         1         1         1         1         1         1         1         1         1         1         1         1         1         1         1         1         1         1         1         1         1         1         1         1         1         1         1         1         1         1         1         1         1         1         1         1         1         1         1         1         1         1         1         1         1         1         1         1         1         1         1         1         1         1         1</td><td>B         C         D         E         F         G           ドットコム第シキング         ドットコム源決価格 (円換算)         日本での販洗価格         1         1         1         1         1         1         1         1         1         1         1         1         1         1         1         1         1         1         1         1         1         1         1         1         1         1         1         1         1         1         1         1         1         1         1         1         1         1         1         1         1         1         1         1         1         1         1         1         1         1         1         1         1         1         1         1         1         1         1         1         1         1         1         1         1         1         1         1         1         1         1         1         1         1         1         1         1         1         1         1         1         1         1         1         1         1         1         1         1         1         1         1         1         1         1</td><td>B         C         D         E         F         G         H           ドットコム災だ価格         日本での販売価格         1.669         2,600         1.669         1.669         1.669         1.669         1.669         1.667         1.677         1.647         1.7523         1.647         1.647         1.7523         1.647         1.932         1.647         1.932         1.647         1.932         1.647         1.932         1.647         1.932         1.647         1.932         1.647         1.932         1.647         1.932         1.647         1.932         1.647         1.932         1.647         1.932         1.647         1.932         1.647         1.932         1.647         1.647         1.648         1.932         1.647         1.932         1.645         1.932         1.645         1.932         1.645         1.932         1.932         1.932         1.933         1.933         1.933         1.933         1.933         1.933         1.933         1.933         1.933         1.933         1.933         1.933         1.933         1.933         1.933         1.933         1.933         1.933         1.933         1.933         1.933         1.933         1.933         1.933         1.933         &lt;</td><td>B         C         D         E         F         G         H         I           ドットコムランネング         ドットコムランネング         ドットコン ド         ドットコン ド         ドットコン ド         ドットコン ド         ドットコン ド         ドットコン ド         ドットコン ド         ドットコン ド         ドットコン ド         ドットコン ド         ドットコン ド         ド         ド</td><td>B         C         D         E         F         G         H         J           ドットコム現光価格(円換算)         日本での現光価格(ろ         1         1         1         1         1         1         1         1         1         1         1         1         1         1         1         1         1         1         1         1         1         1         1         1         1         1         1         1         1         1         1         1         1         1         1         1         1         1         1         1         1         1         1         1         1         1         1         1         1         1         1         1         1         1         1         1         1         1         1         1         1         1         1         1         1         1         1         1         1         1         1         1         1         1         1         1         1         1         1         1         1         1         1         1         1         1         1         1         1         1         1         1         1         1         1</td></t<><td>B         C         D         E         F         G         H         I         J         K           Fットコム第ジ金線6 (円換算)         日本での現法価格         日本での現法価格         日本         日本<td>B         C         D         E         F         G         H         I         J         K         L           873         2.892         2.800</td><td>B         C         D         E         F         G         H         J         K         L         M           873         2890         2,800         -         -         -         -         -         -         -         -         -         -         -         -         -         -         -         -         -         -         -         -         -         -         -         -         -         -         -         -         -         -         -         -         -         -         -         -         -         -         -         -         -         -         -         -         -         -         -         -         -         -         -         -         -         -         -         -         -         -         -         -         -         -         -         -         -         -         -         -         -         -         -         -         -         -         -         -         -         -         -         -         -         -         -         -         -         -         -         -         -         -         -         <td< td=""><td>B         C         D         E         F         G         H         J         K         L         M           Y = J = J &amp; R = 0 R = 0</td><td>B         C         D         E         F         G         H         J         K         L         M         M</td></td<></td></td></td></t<></td> | B         C           ドットコムランキング         ドットコム販売価格(円換算)           964         2,583           1,569         3,336           1,647         7,523           1,917         1,747           2,331         50,933           2,534         1,374           2,967         1,932           3,023         1,747           3,023         1,747           3,023         1,747           3,0303         2,095           3,100         8,796           3,157         6,943           3,228         1,677           3,228         1,677           3,228         1,677           3,228         1,677           3,228         1,677           3,228         1,617           3,426         47,692           3,776         13,532           4,621         1,156           4,621         1,156           4,621         1,156           4,621         1,156           4,621         1,150           5,167         1,503           5,167         1,503           5,539         3,124 <t< td=""><td>B         C         D           ドットコムランキング         ドットコム販売価格 (円換算)         日本での販売価格           964         2,583           1,569         3,336           1,647         7,523           1,917         1,747           2,331         50,933           2,534         1,374           2,967         1,932           3,023         1,747           3,033         2,095           3,100         8,796           3,157         6,943           3,228         1,677           3,281         1,446           3,426         47,692           3,776         13,532           4,388         663           4,621         1,156           4,630         3,240           4,621         1,156           4,630         3,240           4,907         3,229           4,917         4,908           5,146         4,131           5,167         1,503           5,539         3,124           5,697         3,240           6,240         2,257           6,309         2,534           6,326         &lt;</td><td>B         C         D         E           ドットコムランキング         ドットコム販売価格(円換第)         日本での販売価格         日本での販売価格           964         2,583         1.559         3,336           1,659         3,336         1.647         7,523           1,917         1,747         1.747         1.747           2,331         50,933         1.647         1.932           3,023         1,747         1.747         1.747           3,023         1,747         1.747         1.747           3,023         1,747         1.747         1.747           3,023         1,747         1.747         1.747           3,023         1,747         1.747         1.747           3,023         1,747         1.747         1.747           3,023         1,747         1.747         1.747           3,023         1,747         1.747         1.747           3,024         1.932         1.747         1.747           3,150         6.943         1.747         1.758           3,151         1.456         1.757         1.753           4,388         663         1.755         1.753           4,4621         <t< td=""><td>B         C         D         E         F           ドットコム東ンギング         ドットコム東洗洗価格 (円換算)         日本での原洗価格         日本での原洗価格         1           964         2.583         1         1         1         1         1         1         1         1         1         1         1         1         1         1         1         1         1         1         1         1         1         1         1         1         1         1         1         1         1         1         1         1         1         1         1         1         1         1         1         1         1         1         1         1         1         1         1         1         1         1         1         1         1         1         1         1         1         1         1         1         1         1         1         1         1         1         1         1         1         1         1         1         1         1         1         1         1         1         1         1         1         1         1         1         1         1         1         1         1         1         1</td><td>B         C         D         E         F         G           ドットコム第シキング         ドットコム源決価格 (円換算)         日本での販洗価格         1         1         1         1         1         1         1         1         1         1         1         1         1         1         1         1         1         1         1         1         1         1         1         1         1         1         1         1         1         1         1         1         1         1         1         1         1         1         1         1         1         1         1         1         1         1         1         1         1         1         1         1         1         1         1         1         1         1         1         1         1         1         1         1         1         1         1         1         1         1         1         1         1         1         1         1         1         1         1         1         1         1         1         1         1         1         1         1         1         1         1         1         1         1         1</td><td>B         C         D         E         F         G         H           ドットコム災だ価格         日本での販売価格         1.669         2,600         1.669         1.669         1.669         1.669         1.669         1.667         1.677         1.647         1.7523         1.647         1.647         1.7523         1.647         1.932         1.647         1.932         1.647         1.932         1.647         1.932         1.647         1.932         1.647         1.932         1.647         1.932         1.647         1.932         1.647         1.932         1.647         1.932         1.647         1.932         1.647         1.932         1.647         1.932         1.647         1.647         1.648         1.932         1.647         1.932         1.645         1.932         1.645         1.932         1.645         1.932         1.932         1.932         1.933         1.933         1.933         1.933         1.933         1.933         1.933         1.933         1.933         1.933         1.933         1.933         1.933         1.933         1.933         1.933         1.933         1.933         1.933         1.933         1.933         1.933         1.933         1.933         1.933         &lt;</td><td>B         C         D         E         F         G         H         I           ドットコムランネング         ドットコムランネング         ドットコン ド         ドットコン ド         ドットコン ド         ドットコン ド         ドットコン ド         ドットコン ド         ドットコン ド         ドットコン ド         ドットコン ド         ドットコン ド         ドットコン ド         ド         ド</td><td>B         C         D         E         F         G         H         J           ドットコム現光価格(円換算)         日本での現光価格(ろ         1         1         1         1         1         1         1         1         1         1         1         1         1         1         1         1         1         1         1         1         1         1         1         1         1         1         1         1         1         1         1         1         1         1         1         1         1         1         1         1         1         1         1         1         1         1         1         1         1         1         1         1         1         1         1         1         1         1         1         1         1         1         1         1         1         1         1         1         1         1         1         1         1         1         1         1         1         1         1         1         1         1         1         1         1         1         1         1         1         1         1         1         1         1         1</td></t<><td>B         C         D         E         F         G         H         I         J         K           Fットコム第ジ金線6 (円換算)         日本での現法価格         日本での現法価格         日本         日本<td>B         C         D         E         F         G         H         I         J         K         L           873         2.892         2.800</td><td>B         C         D         E         F         G         H         J         K         L         M           873         2890         2,800         -         -         -         -         -         -         -         -         -         -         -         -         -         -         -         -         -         -         -         -         -         -         -         -         -         -         -         -         -         -         -         -         -         -         -         -         -         -         -         -         -         -         -         -         -         -         -         -         -         -         -         -         -         -         -         -         -         -         -         -         -         -         -         -         -         -         -         -         -         -         -         -         -         -         -         -         -         -         -         -         -         -         -         -         -         -         -         -         -         -         -         <td< td=""><td>B         C         D         E         F         G         H         J         K         L         M           Y = J = J &amp; R = 0 R = 0</td><td>B         C         D         E         F         G         H         J         K         L         M         M</td></td<></td></td></td></t<> | B         C         D           ドットコムランキング         ドットコム販売価格 (円換算)         日本での販売価格           964         2,583           1,569         3,336           1,647         7,523           1,917         1,747           2,331         50,933           2,534         1,374           2,967         1,932           3,023         1,747           3,033         2,095           3,100         8,796           3,157         6,943           3,228         1,677           3,281         1,446           3,426         47,692           3,776         13,532           4,388         663           4,621         1,156           4,630         3,240           4,621         1,156           4,630         3,240           4,907         3,229           4,917         4,908           5,146         4,131           5,167         1,503           5,539         3,124           5,697         3,240           6,240         2,257           6,309         2,534           6,326         < | B         C         D         E           ドットコムランキング         ドットコム販売価格(円換第)         日本での販売価格         日本での販売価格           964         2,583         1.559         3,336           1,659         3,336         1.647         7,523           1,917         1,747         1.747         1.747           2,331         50,933         1.647         1.932           3,023         1,747         1.747         1.747           3,023         1,747         1.747         1.747           3,023         1,747         1.747         1.747           3,023         1,747         1.747         1.747           3,023         1,747         1.747         1.747           3,023         1,747         1.747         1.747           3,023         1,747         1.747         1.747           3,023         1,747         1.747         1.747           3,024         1.932         1.747         1.747           3,150         6.943         1.747         1.758           3,151         1.456         1.757         1.753           4,388         663         1.755         1.753           4,4621 <t< td=""><td>B         C         D         E         F           ドットコム東ンギング         ドットコム東洗洗価格 (円換算)         日本での原洗価格         日本での原洗価格         1           964         2.583         1         1         1         1         1         1         1         1         1         1         1         1         1         1         1         1         1         1         1         1         1         1         1         1         1         1         1         1         1         1         1         1         1         1         1         1         1         1         1         1         1         1         1         1         1         1         1         1         1         1         1         1         1         1         1         1         1         1         1         1         1         1         1         1         1         1         1         1         1         1         1         1         1         1         1         1         1         1         1         1         1         1         1         1         1         1         1         1         1         1         1</td><td>B         C         D         E         F         G           ドットコム第シキング         ドットコム源決価格 (円換算)         日本での販洗価格         1         1         1         1         1         1         1         1         1         1         1         1         1         1         1         1         1         1         1         1         1         1         1         1         1         1         1         1         1         1         1         1         1         1         1         1         1         1         1         1         1         1         1         1         1         1         1         1         1         1         1         1         1         1         1         1         1         1         1         1         1         1         1         1         1         1         1         1         1         1         1         1         1         1         1         1         1         1         1         1         1         1         1         1         1         1         1         1         1         1         1         1         1         1         1</td><td>B         C         D         E         F         G         H           ドットコム災だ価格         日本での販売価格         1.669         2,600         1.669         1.669         1.669         1.669         1.669         1.667         1.677         1.647         1.7523         1.647         1.647         1.7523         1.647         1.932         1.647         1.932         1.647         1.932         1.647         1.932         1.647         1.932         1.647         1.932         1.647         1.932         1.647         1.932         1.647         1.932         1.647         1.932         1.647         1.932         1.647         1.932         1.647         1.932         1.647         1.647         1.648         1.932         1.647         1.932         1.645         1.932         1.645         1.932         1.645         1.932         1.932         1.932         1.933         1.933         1.933         1.933         1.933         1.933         1.933         1.933         1.933         1.933         1.933         1.933         1.933         1.933         1.933         1.933         1.933         1.933         1.933         1.933         1.933         1.933         1.933         1.933         1.933         &lt;</td><td>B         C         D         E         F         G         H         I           ドットコムランネング         ドットコムランネング         ドットコン ド         ドットコン ド         ドットコン ド         ドットコン ド         ドットコン ド         ドットコン ド         ドットコン ド         ドットコン ド         ドットコン ド         ドットコン ド         ドットコン ド         ド         ド</td><td>B         C         D         E         F         G         H         J           ドットコム現光価格(円換算)         日本での現光価格(ろ         1         1         1         1         1         1         1         1         1         1         1         1         1         1         1         1         1         1         1         1         1         1         1         1         1         1         1         1         1         1         1         1         1         1         1         1         1         1         1         1         1         1         1         1         1         1         1         1         1         1         1         1         1         1         1         1         1         1         1         1         1         1         1         1         1         1         1         1         1         1         1         1         1         1         1         1         1         1         1         1         1         1         1         1         1         1         1         1         1         1         1         1         1         1         1</td></t<> <td>B         C         D         E         F         G         H         I         J         K           Fットコム第ジ金線6 (円換算)         日本での現法価格         日本での現法価格         日本         日本<td>B         C         D         E         F         G         H         I         J         K         L           873         2.892         2.800</td><td>B         C         D         E         F         G         H         J         K         L         M           873         2890         2,800         -         -         -         -         -         -         -         -         -         -         -         -         -         -         -         -         -         -         -         -         -         -         -         -         -         -         -         -         -         -         -         -         -         -         -         -         -         -         -         -         -         -         -         -         -         -         -         -         -         -         -         -         -         -         -         -         -         -         -         -         -         -         -         -         -         -         -         -         -         -         -         -         -         -         -         -         -         -         -         -         -         -         -         -         -         -         -         -         -         -         -         <td< td=""><td>B         C         D         E         F         G         H         J         K         L         M           Y = J = J &amp; R = 0 R = 0</td><td>B         C         D         E         F         G         H         J         K         L         M         M</td></td<></td></td> | B         C         D         E         F           ドットコム東ンギング         ドットコム東洗洗価格 (円換算)         日本での原洗価格         日本での原洗価格         1           964         2.583         1         1         1         1         1         1         1         1         1         1         1         1         1         1         1         1         1         1         1         1         1         1         1         1         1         1         1         1         1         1         1         1         1         1         1         1         1         1         1         1         1         1         1         1         1         1         1         1         1         1         1         1         1         1         1         1         1         1         1         1         1         1         1         1         1         1         1         1         1         1         1         1         1         1         1         1         1         1         1         1         1         1         1         1         1         1         1         1         1         1         1 | B         C         D         E         F         G           ドットコム第シキング         ドットコム源決価格 (円換算)         日本での販洗価格         1         1         1         1         1         1         1         1         1         1         1         1         1         1         1         1         1         1         1         1         1         1         1         1         1         1         1         1         1         1         1         1         1         1         1         1         1         1         1         1         1         1         1         1         1         1         1         1         1         1         1         1         1         1         1         1         1         1         1         1         1         1         1         1         1         1         1         1         1         1         1         1         1         1         1         1         1         1         1         1         1         1         1         1         1         1         1         1         1         1         1         1         1         1         1 | B         C         D         E         F         G         H           ドットコム災だ価格         日本での販売価格         1.669         2,600         1.669         1.669         1.669         1.669         1.669         1.667         1.677         1.647         1.7523         1.647         1.647         1.7523         1.647         1.932         1.647         1.932         1.647         1.932         1.647         1.932         1.647         1.932         1.647         1.932         1.647         1.932         1.647         1.932         1.647         1.932         1.647         1.932         1.647         1.932         1.647         1.932         1.647         1.932         1.647         1.647         1.648         1.932         1.647         1.932         1.645         1.932         1.645         1.932         1.645         1.932         1.932         1.932         1.933         1.933         1.933         1.933         1.933         1.933         1.933         1.933         1.933         1.933         1.933         1.933         1.933         1.933         1.933         1.933         1.933         1.933         1.933         1.933         1.933         1.933         1.933         1.933         1.933         < | B         C         D         E         F         G         H         I           ドットコムランネング         ドットコムランネング         ドットコン ド         ドットコン ド         ドットコン ド         ドットコン ド         ドットコン ド         ドットコン ド         ドットコン ド         ドットコン ド         ドットコン ド         ドットコン ド         ドットコン ド         ド         ド | B         C         D         E         F         G         H         J           ドットコム現光価格(円換算)         日本での現光価格(ろ         1         1         1         1         1         1         1         1         1         1         1         1         1         1         1         1         1         1         1         1         1         1         1         1         1         1         1         1         1         1         1         1         1         1         1         1         1         1         1         1         1         1         1         1         1         1         1         1         1         1         1         1         1         1         1         1         1         1         1         1         1         1         1         1         1         1         1         1         1         1         1         1         1         1         1         1         1         1         1         1         1         1         1         1         1         1         1         1         1         1         1         1         1         1         1 | B         C         D         E         F         G         H         I         J         K           Fットコム第ジ金線6 (円換算)         日本での現法価格         日本での現法価格         日本         日本 <td>B         C         D         E         F         G         H         I         J         K         L           873         2.892         2.800</td> <td>B         C         D         E         F         G         H         J         K         L         M           873         2890         2,800         -         -         -         -         -         -         -         -         -         -         -         -         -         -         -         -         -         -         -         -         -         -         -         -         -         -         -         -         -         -         -         -         -         -         -         -         -         -         -         -         -         -         -         -         -         -         -         -         -         -         -         -         -         -         -         -         -         -         -         -         -         -         -         -         -         -         -         -         -         -         -         -         -         -         -         -         -         -         -         -         -         -         -         -         -         -         -         -         -         -         -         <td< td=""><td>B         C         D         E         F         G         H         J         K         L         M           Y = J = J &amp; R = 0 R = 0</td><td>B         C         D         E         F         G         H         J         K         L         M         M</td></td<></td> | B         C         D         E         F         G         H         I         J         K         L           873         2.892         2.800 | B         C         D         E         F         G         H         J         K         L         M           873         2890         2,800         -         -         -         -         -         -         -         -         -         -         -         -         -         -         -         -         -         -         -         -         -         -         -         -         -         -         -         -         -         -         -         -         -         -         -         -         -         -         -         -         -         -         -         -         -         -         -         -         -         -         -         -         -         -         -         -         -         -         -         -         -         -         -         -         -         -         -         -         -         -         -         -         -         -         -         -         -         -         -         -         -         -         -         -         -         -         -         -         -         -         - <td< td=""><td>B         C         D         E         F         G         H         J         K         L         M           Y = J = J &amp; R = 0 R = 0</td><td>B         C         D         E         F         G         H         J         K         L         M         M</td></td<> | B         C         D         E         F         G         H         J         K         L         M           Y = J = J & R = 0 R = 0 | B         C         D         E         F         G         H         J         K         L         M         M |

世界をツナグ

#### そうすると、①のファイル上に、 ASINという共通項に呼び寄せられた②のデータが

#### 引っ張ってこれます。

| A          | В          | L                   | D        | E | F | G | н | J    | ĸ | L | IVI | 10000 C | 数式パレット                                  | (        |
|------------|------------|---------------------|----------|---|---|---|---|------|---|---|-----|---------|-----------------------------------------|----------|
| ASIN       | ドットコムランキング | ドットコム販売価格(円換算)      | 日本での販売価格 |   |   |   |   |      |   |   |     |         |                                         |          |
| B01BEUL5T4 | 873        | 2, <mark></mark> 92 | 2,600    |   |   |   |   |      |   |   |     |         | すべての関数を表示                               |          |
| B01LC9A6M4 | 964        | 2, 2                |          |   |   |   |   |      |   |   |     |         |                                         |          |
| B01MTAJF1Z | 1,569      | 3,336               |          |   |   |   |   |      |   |   |     |         | VLOOKUP                                 |          |
| B01M1OPRJZ | 1,647      | 7,523               |          |   |   |   |   |      |   |   |     |         | <b>検索値 = "B01BFUL5T4"</b>               |          |
| B01BY1JZO0 | 1,917      | 1,747               |          |   |   |   |   |      |   |   |     |         |                                         |          |
| B002NJR7FW | 2,331      | 50,933              |          |   |   |   |   |      |   |   |     |         | A:A                                     | -21      |
| B01D3CC3LA | 2,534      | 1,374               |          |   |   |   |   |      |   |   |     |         | 範囲 = {}                                 |          |
| B07V6KJ5F4 | 2,967      | 1,932               |          |   |   |   |   |      |   |   |     |         | [Keepa ASIN Export 2020 05.1            | 9 1662 🚺 |
| B07RMXX5RX | 3,023      | 1,747               |          |   |   |   |   |      |   |   |     |         |                                         | 0.1002   |
| B000SQC7UW | 3,093      | 2,095               |          |   |   |   |   |      |   |   |     |         | <b>列番号</b> = 2                          |          |
| B06ZYKRQJQ | 3,100      | 8,796               |          |   |   |   |   |      |   |   |     |         | 2                                       |          |
| B00967UN50 | 3,157      | 6,943               |          |   |   |   |   |      |   |   |     |         |                                         |          |
| B00E391XXM | 3,228      | 1,677               |          |   |   |   |   |      |   |   |     |         | 検索方法 = FALSE                            |          |
| B00ECQCVK0 | 3,281      | 1,446               |          |   |   |   |   |      |   |   |     |         | 0                                       |          |
| B00F27JDTU | 3,426      | 47,692              |          |   |   |   |   |      |   |   |     |         |                                         |          |
| B07D1H7CW3 | 3,776      | 13,532              |          |   |   |   |   |      |   |   |     |         |                                         |          |
| B07CDQRN9G | 4,388      | 663                 |          |   |   |   |   |      |   |   |     |         |                                         |          |
| B002XQXSXK | 4,621      | 1,156               |          |   |   |   |   |      |   |   |     |         | 結果: 2600                                | 完了       |
| B00HYOGUM2 | 4,630      | 3,240               |          |   |   |   |   |      |   |   |     |         |                                         |          |
| B01N33LIXR | 4,907      | 3,229               |          |   |   |   |   |      |   |   |     |         |                                         |          |
| B001AS6P4G | 4,917      | 4,908               |          |   |   |   |   |      |   |   |     |         | JA VLOOROF                              |          |
| B07K8N1TCR | 5,146      | 4,131               |          |   |   |   |   |      |   |   |     |         | 指定された範囲の1列目で特定の値を                       | 検索し、指定   |
| B0046ECA0Y | 5,167      | 1,503               |          |   |   |   |   |      |   |   |     |         | した列と同じ行にある値を返します。                       | テーブルは昇   |
| B00O9GPAYW | 5,539      | 3,124               |          |   |   |   |   |      |   |   |     |         | 順で亚ペ替えておく必要かめります。                       |          |
| B001MPA6W4 | 5,697      | 3,240               |          |   |   |   |   |      |   |   |     |         | 構文                                      |          |
| B000IGW784 | 6,240      | 2,257               |          |   |   |   |   |      |   |   |     |         |                                         | +        |
| B00VFT4VGY | 6,309      | 2,534               |          |   |   |   |   | <br> |   |   |     |         | VLOOKUP(快茶順,範囲,列番亏,快茶力》                 | 云)       |
| B00E1IBPGU | 6,326      | 1,701               |          |   |   |   |   |      |   |   |     |         | ■ 検索値:には範囲の先頭列で検索する                     | る値を指定し   |
| B07MQCKZWM | 6,446      | 2,031               |          |   |   |   |   | <br> |   |   |     |         | ます。検索値には、値、セル参照、                        | または文字列   |
| B002IGTP00 | 6,632      | 2,313               |          |   |   |   |   |      |   |   |     |         | を指定します。                                 |          |
| B07WLQKZ24 | 6,779      | 2,764               |          |   |   |   |   |      |   |   |     |         | ■ 範囲:には目的のデータが含まれるご                     | 文字列、数    |
| B06WVD2ZF4 | 7,073      | 342                 |          |   |   |   |   |      |   |   |     |         | ••••••••••••••••••••••••••••••••••••••• |          |
| Sheet      | 0 Sheet1   | 0.105               |          |   |   |   |   |      |   |   |     |         | この関数の調                                  | 洋細なヘルプ   |
|            |            |                     |          |   |   |   |   |      |   |   |     |         |                                         |          |

世界をツナグ

#### 今入れた式を、一番下まで引っ張ります。

#### ※「N/A」とあるのは日本での出品が無いもの。

| ASIN |         | ドットコムランキング | ドットコム販売価格(円換算) | 日本での販売価格 |
|------|---------|------------|----------------|----------|
| B01  | BEUL5T4 | 873        | 2,892          | 2,600    |
| B01  | LC9A6M4 | 964        | 2,583          | #N/A     |
| B01  | MTAJF1Z | 1,569      | 3,336          | 2,800    |
| B01  | M10PRJZ | 1,647      | 7,523          |          |
| B01  | BY1JZO0 | 1,917      | 1,747          | 1,036    |
| B00  | 2NJR7FW | 2,331      | 50,933         | 40,700   |
| B01  | D3CC3LA | 2,534      | 1,374          | #N/A     |
| B07  | V6KJ5F4 | 2,967      | 1,932          | 900      |
| B07  | RMXX5RX | 3,023      | 1,747          | 973      |
| B00  | DSQC7UW | 3,093      | 2,095          | 1,282    |
| B06  | ZYKRQJQ | 3,100      | 8,796          | 7,700    |
| B00  | 967UN50 | 3,157      | 6,943          |          |
| B00  | E391XXM | 3,228      | 1,677          | 1,900    |
| B00  | ECQCVK0 | 3,281      | 1,446          | 634      |
| B00  | F27JDTU | 3,426      | 47,692         | 36,659   |
| B07  | D1H7CW3 | 3,776      | 13,532         | 6,882    |
| B07  | CDQRN9G | 4,388      | 663            | 4,079    |
| B00  | 2XQXSXK | 4,621      | 1,156          | 1,000    |
| B00  | HYOGUM2 | 4,630      | 3,240          | 6,315    |
| B01  | N33LIXR | 4,907      | 3,229          |          |
| B00  | 1AS6P4G | 4,917      | 4,908          | 2,400    |
| B07  | K8N1TCR | 5,146      | 4,131          |          |
| B00  | 46ECA0Y | 5,167      | 1,503          | 2,300    |
| B00  | 09GPAYW | 5,539      | 3,124          | 2,400    |
| B00  | 1MPA6W4 | 5,697      | 3,240          | 2,860    |
| B00  | DIGW784 | 6,240      | 2,257          | 1,236    |
| B00  | VFT4VGY | 6,309      | 2,534          |          |
| B00  | E1IBPGU | 6,326      | 1,701          | 1,800    |
| B07  | MQCKZWM | 6,446      | 2,031          | 1,079    |
| B00  | 2IGTP00 | 6,632      | 2,313          |          |
| B07  | WLQKZ24 | 6,779      | 2,764          | 2,050    |
| B06  | WVD2ZF4 | 7,073      | 342            | 660      |
| 世界一  | Sheet   | 0 Sheet1 + | 0.10           | 1.040    |

#### こうすることで、

#### 1のファイルに、

- ASIN
- ・ドットコムのランキング
- ・ドットコムの販売価格
- ・日本での販売価格

世界をツナグ

#### をまとめることができます。 ASINを元にvlookupを使う、と覚えてください^

#### あとは、ドットコムの価格と日本の価格を比較し、 価格差を出して、ランキングを見る ということで仕入れ判断ができます。

ここまでやれば、必要な情報は一つのファイルに ある程度まとまっているはずです。

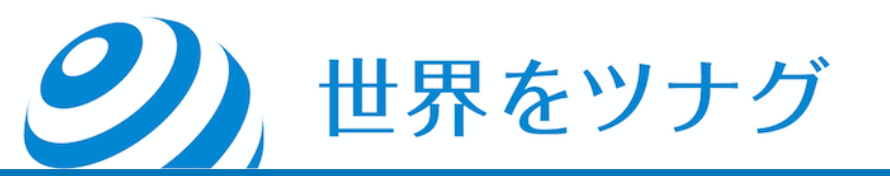

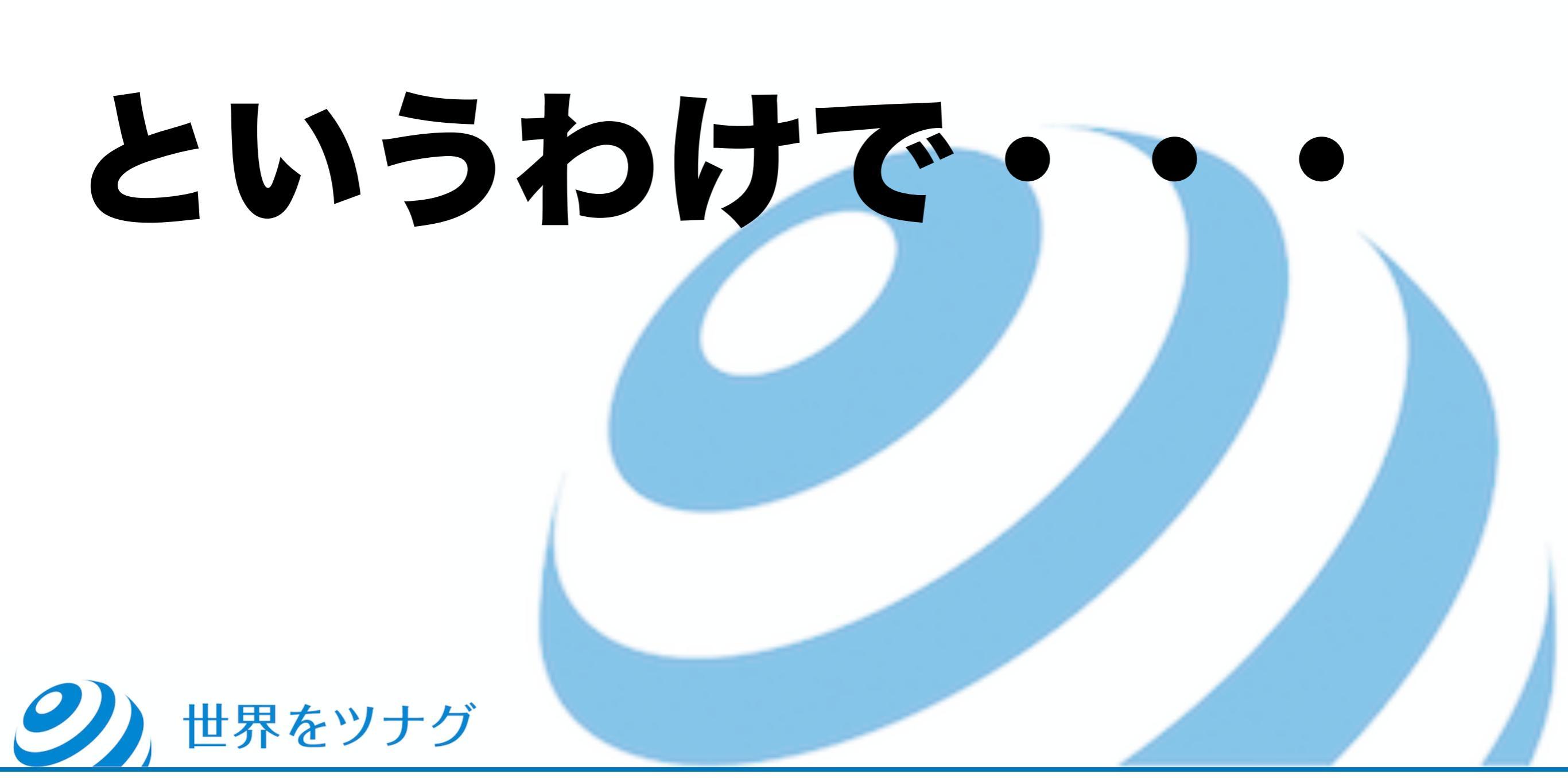

#### 無在庫セラーのセラー抜きのリサーチをして、 効率よく利益商品を見つけましょう!

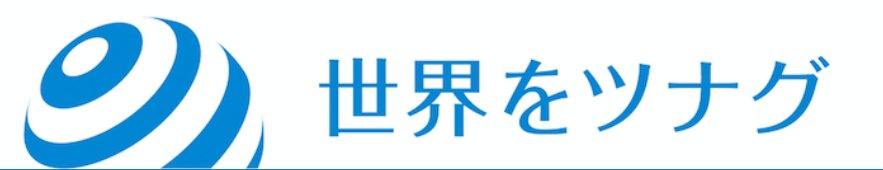

# 引き続き、卸も使ってくださいね^

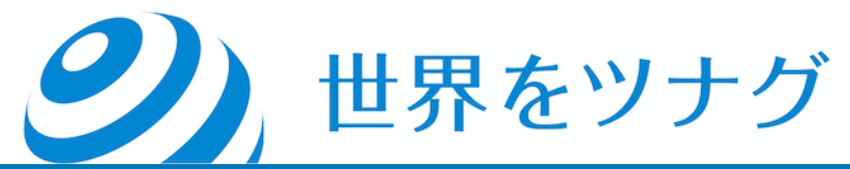